# Windows 7またはAndroid VPNクライアントを使 用したASA IKEv2 RA VPNおよび証明書認証の 設定

# 内容

 概要

 前提条件

 要件

 使用するコンポーネント

 設定

 概要

 認証局の設定

 クライアント証明書の生成

 Windows 7クライアントマシンへのID証明書のインストール

 AndroidモバイルデバイスにID証明書をインストールする方法

 IKEv2によるRA VPNのASAヘッドエンドの設定

 Windows 7 組み込みクライアントの設定

 AndroidネイティブVPNクライアントの設定

 確認

 トラブルシュート

# 概要

このドキュメントでは、認証方式としてInternet Key Exchange Protocol(IKEv2)と証明書を使用して、Windows 7およびAndroidネイティブ(仮想プライベートネットワーク)VPNクライアントが(リモートアクセス)RA VPN接続を確立できるように、Cisco適応型セキュリティアプライアンス(ASA)バージョン9.7.1以降を設定します。

著者: Cisco TACエンジニア、David RiveraおよびCesar Lopez Zamarripa

# 前提条件

## 要件

次の項目に関する知識があることが推奨されます。

- 認証局(CA)
- •公開キーインフラストラクチャ(PKI)
- ASAでのIKEv2によるRA VPN
- Windows 7 組み込み VPN クライアント
- AndroidネイティブVPNクライアント

## 使用するコンポーネント

このドキュメントの情報は、次のソフトウェアのバージョンに基づいています。

- CISCO1921/K9:IOS CAサーバとしての15.5(3)M4a
- ASA5506X:VPNヘッドエンドとしての9.7(1)
- クライアントマシンとしてのWindows 7
- Galaxy J5 Android 6.0.1 as mobile client

このドキュメントの情報は、特定のラボ環境にあるデバイスに基づいて作成されました。このド キュメントで使用するすべてのデバイスは、初期(デフォルト)設定の状態から起動しています 。本稼働中のネットワークでは、各コマンドによって起こる可能性がある影響を十分確認してく ださい。

## 設定

#### 概要

ASAヘッドエンドに接続するために、Windows 7およびAndroidネイティブVPNクライアントを設 定する手順を次に示します。

#### 認証局の設定

CAを使用すると、証明書に必要な拡張キー使用法(EKU)を埋め込むことができます。ASAヘッド エンドには証明書サーバ認証EKUが必要ですが、クライアント証明書にはクライアント認証 EKUが必要です。

次のようなさまざまなCAサーバを使用できます。

- ・Cisco IOS CA サーバ
- OpenSSL CA サーバ
- Microsoft CA Server
- 3<sup>rd</sup> パーティCA

この設定例では、IOS CAサーバを使用します。

このセクションでは、バージョン15.5(3)M4aのCISCO1921/K9をCAサーバとして機能させるため の基本設定について説明します。

ステップ1:デバイスとバージョンがekuコマンドをサポートしていることを確認します。

ステップ2:ルータでHTTPサーバを有効にします。

IOS-CA(config)#**ip http server** ステップ3:エクスポート可能なRSAキーペアを生成します。 IOS-CA(config)# crypto key generate rsa modulus 2048 label <HeadEnd> exportable
The name for the keys will be: HeadEnd
% The key modulus size is 2048 bits
% Generating 2048 bit RSA keys, keys will be exportable...
[OK] (elapsed time was 5 seconds)

#### ステップ4:トラストポイントを設定します。

IOS-CA(config)# crypto pki trustpoint <HeadEnd>
IOS-CA(ca-trustpoint)#enrollment url http://10.201.180.230:80
IOS-CA(ca-trustpoint)#subject-name <cn=HeadEnd.david.com>
IOS-CA(ca-trustpoint)#revocation-check none
IOS-CA(ca-trustpoint)#rsakeypair <HeadEnd>

#### **注**:enrollmentコマンドのIPアドレスは、到達可能なインターフェイスに対してルータが設 定したIPアドレスの1つです。

#### ステップ5:トラストポイントを認証します(CA証明書の取得)。

IOS-CA(config)#crypto pki authenticate <HeadEnd> Certificate has the following attributes: Fingerprint MD5: DA4502F4 CEFB4F08 AAA3179B 70019185 Fingerprint SHA1: A887F6DB 0656C7E2 857749F3 EA3D7176 8920F52F % Do you accept this certificate? [yes/no]: yes Trustpoint CA certificate accepted. ステップ6:トラストポイントを登録します(ID証明書の取得)。

```
IOS-CA(config)#crypto pki enroll <HeadEnd>
Ŷ
% Start certificate enrollment ..
% Create a challenge password. You will need to verbally provide this
  password to the CA Administrator in order to revoke your certificate.
   For security reasons your password will not be saved in the configuration.
   Please make a note of it.
Password: cisco123
Re-enter password: cisco123
% The subject name in the certificate will include: cn=HeadEnd.david.com
% The subject name in the certificate will include: Connected_2_INET-B
% Include the router serial number in the subject name? [yes/no]: no
% Include an IP address in the subject name? [no]: no
Request certificate from CA? [yes/no]: yes
% Certificate request sent to Certificate Authority
% The 'show crypto pki certificate verbose HeadEnd' command will show the fingerprint.
*Jul 17 15:21:11.343: CRYPTO_PKI: Certificate Request Fingerprint MD5: 0017C310 9F6084E8
63053228 B449794F
*Jul 17 15:21:11.343: CRYPTO_PKI: Certificate Request Fingerprint SHA1: CFE22C7A B2855C4D
B4B2412B 57FC7106 1C5E7791
*Jul 17 15:21:15.675: %PKI-6-CERTRET: Certificate received from Certificate Authority
ステップ7:証明書を確認します。
```

IOS-CA#show crypto pki certificates verbose <HeadEnd>
Certificate
Status: Available
Version: 3
Certificate Serial Number (hex): 05
Certificate Usage: General Purpose

```
Issuer:
   cn=calo_root
 Subject:
   Name: Connected_2_INET-B
   hostname=Connected_2_INET-B
   cn=HeadEnd.david.com
 Validity Date:
   start date: 16:56:14 UTC Jul 16 2017
   end date: 16:56:14 UTC Jul 16 2018
 Subject Key Info:
   Public Key Algorithm: rsaEncryption
   RSA Public Key: (2048 bit)
 Signature Algorithm: SHA1 with RSA Encryption
 Fingerprint MD5: 0017C310 9F6084E8 63053228 B449794F
 Fingerprint SHA1: CFE22C7A B2855C4D B4B2412B 57FC7106 1C5E7791
 X509v3 extensions:
   X509v3 Key Usage: A000000
     Digital Signature
     Key Encipherment
   X509v3 Subject Key ID: E9B3A080 779A76E7 8BE44F38 C3E4DEDF 18E75009
   X509v3 Authority Key ID: B5EEEEB9 31B9A06C CBD9893C 0E318810 5CA657E6
  Authority Info Access:
   Extended Key Usage:
       Client Auth
       Server Auth
 Associated Trustpoints: HeadEnd
 Key Label: HeadEnd
CA Certificate
 Status: Available
 Version: 3
 Certificate Serial Number (hex): 01
 Certificate Usage: Signature
 Issuer:
   cn=calo_root
 Subject:
   cn=calo_root
 Validity Date:
   start date: 13:24:35 UTC Jul 13 2017
   end date: 13:24:35 UTC Jul 12 2020
 Subject Key Info:
   Public Key Algorithm: rsaEncryption
   RSA Public Key: (1024 bit)
 Signature Algorithm: MD5 with RSA Encryption
 Fingerprint MD5: DA4502F4 CEFB4F08 AAA3179B 70019185
 Fingerprint SHA1: A887F6DB 0656C7E2 857749F3 EA3D7176 8920F52F
 X509v3 extensions:
   X509v3 Key Usage: 8600000
     Digital Signature
     Key Cert Sign
     CRL Signature
   X509v3 Subject Key ID: B5EEEEB9 31B9A06C CBD9893C 0E318810 5CA657E6
   X509v3 Basic Constraints:
       CA: TRUE
   X509v3 Authority Key ID: B5EEEEB9 31B9A06C CBD9893C 0E318810 5CA657E6
   Authority Info Access:
 Associated Trustpoints: test HeadEnd CA_Server
ステップ8:PKCS12形式でHeadEndトラストポイントを端末にエクスポートし、ID証明書を取得
します。CA証明書と秘密キーが1つのファイルに追加されます。
```

#### <ciscol23>

Exported pkcs12 follows:

MIIL3wIBAzCCC5kGCSqGSIb3DQEHAaCCC4oEgguGMIILgjCCC34GCSqGSIb3DQEH BqCCC28wggtrAgEAMIILZAYJKoZIhvcNAQcBMBsGCiqGSIb3DQEMAQMwDQQIocGz Fa6tZyACAQGAqqs4qNTJi71/f0IvQr8n1c/SCeaSYRLBvcY9yPqJ2K2/Nmu9+KNB 3dAoYkCrGwDdfpobJE0XqBpIE1uBOtAeF7zdFJt/Pqpie4fcqpCVIbDXG8Ansmhj v0j6W9Z/IJHe7JrENatbi4nhTnCDP79Z65QSkzrb9DenkCGjoQsWP9zLHTiCDNzV ajMlWFuCFb0wSW/6L73BLTjS7rwtE74gYMU5NJwtOVsJM2LdwuQ+iOnpsnp6q9fu niUFEutPe8imOCRApe0tpPqhDp74hKziKT8JEsQ8HMO/lX1y/LIXdLISnz1nkoN3 vxD4AMGRFYACPH8PiGcVSx+vD+wmNaHp1vAOrq4pS7ZQ37ko4mFudnftdOUzaPIzEzTrOwlRE6il/gF8vb14EfeR09vumJBsajF12hrFGugIJTZnElp5go+oHEEAo4Y+ Yhoj/MIOyhZzo3/ujhjKqtsAJXybYF9YqVkTee9u4Xjkcsg5AmbaqeUUfd7Q8CC2 bi39S1maoWbTYiNcHFs/bWKWJsgZwPzfWtmPch/8MNvXn46AJAwIwRQjHruuFE9F bhv7SRhYSRQZPf7j1PTmJuMkKA3AzjdbmmJuLidbX3yKbTt4PxPMusbv+ojc6Nam RCsRf7+qnNZLWs3eU1n84rryZq5Pjw3MRTu2yXDvr799qvx7NIZH5yUZyV11T70b eC4KbflcmpM6mJ2UVnaoP2N5u892m41BWuk9rt5isl2f/Z/ZuSbkFaxzU0456zSq VbYsR+51XfQEH5xu88E5EUPWZ86YdUS1bD8ky6WOn0M1O4K6rNDLkgwXcxw3CaZ8 zhao+dE3qoEYWaKPgCQzPqW0BW3y7WSIELug2uSEsXQjIQcF+42CX6RA3yCmy2T8 C+osKlSSao0nzjrlpTWnPiFss9KRFgJDZhV2ItisiALNw9PqruddcmYtw44LXvdc +OfnyRvuLS6LE/AMmGk0GaVetAXPezD+5pVZW13UMT/ZdzUjLiXjV9GzF6V8i8qN Ua0MbDEa8T5Le4dCigaA+t1QxQOPGb+w0ZAQzWN4gZpSEk3ejRixOt14SU5ivj/O lGXNn8Fvebk42CHohjXG9fq/IfbsVWSkxn2OZ/fhXkZztv4ic1VgprgJURjCtcBw 9Qp/ONda+9aDHiSBrKeHC/urgX6rgWXv9+hpRKIRfj3b8WE+N1sivuQEjlWxbD7h 9fpwxXb+/i7HisjzSkOWUNw4lyulfYSiOv86FPWK0H9Vjbq0G0di1rvGZ8uJHQCC 77RLFXp4jrvCgeo4oWKQbphgPAng7rT794vMwq0rYOb4D3HlHCUvU3JJmScDJQy2 zQxbG2q8Htm44COOuJEUBzx1ImayH2XvDck6VmLTGn8XH5Vq7LOlCeUcVDM8aQfy HJSPk/VmfQ01XwPIaxxYlr+jOpcorFkH+OH04hz07qrAsGyLRoFICTEvHAzVnF0X 2A1j/z/BFAPG86ssAtInRZVeYUS72NwPEtpKmlHZnl+2iWno5iwTZgtjv7oREZKE RE6m708RiPSD2RjjamCmmmnH5dK5wxF7YlleK/+ZVrfwLecEPRl+eVw0isM/JN/a WmkZkCcVMx/ec1P8jp8LzCx17HgVNYbg9lsiffD4xo0G/k0QLUlpliAt7LA2BeGs y155wtYUcOBH0/Es39yWnm2Ea//IK6BLw98PvU90vkXWwiD3ajFmcHmssDeU/tZR 4KKNuNor7Le9ycXZFM9ofKZ6AIJ9A1AYvOyhG088voq8MMGXEe/q+DIjaVE1htYu k0ELmYAD/XOkEvp3SqOkLQZiCzZ20iMWUTWX1XfgrfLEH0utwHTyr3J2vQk5CD37 ZAfsF6zxEvtU2t41J0e90jWJw9WtWnnS0qzLeXWtW3H0YAIw3QodKNzbaY4eLP4y BEdsLmWbM4eza0m9BoZOmMUSkhvFrEz5Q5X5r9vCuAilrYDqyIjhqdme56tVV0Vq ZauhbNX59PQQzwOdIZJVVL5tgjf0h7XCm90Bsqd12lHurCCmHy7kM5pqf0MMlhH7 oM/DhXdTU+1sEabt/9c2qs1ihJLS1Zaw2q1AaS5h00+xL8Lxwh2/1/R7Q8FferhR QZDpix+CmtakRu7uPOMa0zsyOko3P9mf74AWDrThAwMA6G238TC6XI1vrXhvEX11 BVplQq0Wh/p7ZorSjD5l+z7TkXmJNp7iIxAqp0yobC6vOBwQP7/QAs88q9JNSAte ErdCXoizvs8YmZMoEap948oplYFaIP+xCnCr8l3v7znwfZwTMQPoPvqEFqUmWYgt xkJ0qaE645ihTnLgk4eglsBLslwPR1RJU+t6kGGAUmxqhPFxb3/1xNRPVzOGn12w S9yw+XLC6kS4PmKoxkxax4nnCx7s3e7B5e0qmYtgRTJ0GuW7Uf+T3royT0uYm0d+ ik6bmxcn00qdcHtt2HTbI+kYpken3YrFOh9Jnm9ZKT63gQSqQWL800ZVd4dAZceg FciNKs9r26fyy+L3rGCh+U9TLf6mNuWu8RstjjIGPHEPKZ9gnMgMJmikP2ghgOAd XVhs6ashXx33bZ9dIuhRx6uTNMrppsXyq6SxUyeGDYhpxsPt7uRwBswOpi6iDMZn ISSzQjrkxoNwwOfn8705fTCLhHlTZa8HS5HMK3KE7LiZv9pa1z6KTo4z+LCQSLDy FoRJhSaEsCYJsLDS5nYBoR8hE/eMvQDX1f+RZBrJDcftxx7FQ+8RtvHSJRcJK9N/ Ph/pL62NBlSbvCfn1AbisKrbbgCVLOSj/doufPvpMT2UDL0TY8UnQiyWMH1MF3tZ jJy6Si2glLwA9hu/c1NsREbA0gxMTjAREb5BjAUmlc3fuv2DWpwnkwyZNyHdm9B9 TPRoByGPvSZXa8MwY/8DUEwUQEsfDJi5jlAD416VFFUB72ZS7wn/mVR02fPkfOMp 3yhnGgX29OaDDiDlKw1Xwj1NybOhpZ6unDo5J3stMxlbv5TYL2Tl6egZSOSjsLmn cj5zkyUU22/93E5vfKD1CMiXx9/e4j2rRh3QCIXqaCjC9acTJ8a/k9/bp8Nz5Cir pnaCbuQsvna92nxVUqcmLlSbVIvGqlH9qm4DurhcLh59j20tX6K8AMJ90+azaYbX AJV/MCElhJg6wcN8QnCHMhiuK9+zpsUK2FQgfbcgaaNe3xGaXuoOIGQmlbAGtEkp kuauRzQ8/pwszaZuPh/5rE77z8zMut3+OE5CslB9npzNi0b0itaaRl13bBBml1xn r6SBUw7AWapZwRx6pihvptLJaqU1IzaV5SWk0zTABR7BmR84L0+/8v/bedcPSioG ecside21F6CcWO5ywABBxDYQXM1P9qkC/2bkPkEJ0jBI5P5L1+Yqb8hTlone/InR B8ktEd8+QW8o60h0seONXumTqBfAuNBkprOA3ssXLeEGB0IpeC5oGW+VSziyS9id zYq8WaehpAIf3pqwn8gsi0B/wd57T0KK91+v0Ei4z+yIdu8Kh9GTiqGvgNAeakgr ECDiXoKAwltYAn7cLKNpZaojSs2Jt+60oBA5crT04Mtgpjb9Pd/DLqWQDJTyoRVv cJRb68a0yZvVBU0yoLbox84QKLHIsA92pplS7VFrAWP65wrhs4XOf4YSF1M89Sn4

ASA(config)# crypto ca trustpoint <HeadEnd> DRIVERAP(config-ca-trustpoint)# exit ステップ 10: PKCS12ファイルをインポートします。 ASA(config)#crypto ca import <HeadEnd> pkcs12 <cisco123> Enter the base 64 encoded pkcs12. End with the word "quit" on a line by itself: MIIL3wIBAzCCC5kGCSqGSIb3DQEHAaCCC4oEgguGMIILgjCCC34GCSqGSIb3DQEH BqCCC28wggtrAgEAMIILZAYJKoZIhvcNAQcBMBsGCiqGSIb3DQEMAQMwDQQIocGz Fa6tZyACAQGAggs4qNTJi7l/f0IvQr8n1c/SCeaSYRLBvcY9yPgJ2K2/Nmu9+KNB 3dAoYkCrGwDdfpobJE0XqBpIE1uBOtAeF7zdFJt/Pgpie4fcqpCVIbDXG8Ansmhj v0j6W9Z/IJHe7JrENatbi4nhTnCDP79Z65QSkzrb9DenkCGjoQsWP9zLHTiCDNzV ajMlWFuCFb0wSW/6L73BLTjS7rwtE74gYMU5NJwt0VsJM2LdwuQ+iOnpsnp6q9fu niUFEutPe8imOCRApe0tpPqhDp74hKziKT8JEsQ8HMO/lX1y/LIXdLISnz1nkoN3 vxD4AMGRFYACPH8PiGcVSx+vD+wmNaHp1vAOrq4pS7ZQ37ko4mFudnftdOUzaPIz EzTrOwlRE6il/gF8vb14EfeR09vumJBsajF12hrFGugIJTZnElp5go+oHEEAo4Y+ Yhoj/MIOyhZzo3/ujhjKqtsAJXybYF9YqVkTee9u4Xjkcsg5AmbaqeUUfd7Q8CC2 bi39S1maoWbTYiNcHFs/bWKWJsgZwPzfWtmPch/8MNvXn46AJAwIwRQjHruuFE9F bhv7SRhYSRQZPf7j1PTmJuMkKA3AzjdbmmJuLidbX3yKbTt4PxPMusbv+ojc6Nam RCsRf7+gnNZLWs3eU1n84rryZg5Pjw3MRTu2yXDvr799gvx7NIZH5yUZyVl1T70b eC4KbflcmpM6mJ2UVnaoP2N5u892m41BWuk9rt5isl2f/Z/ZuSbkFaxzU0456zSg VbYsR+51XfQEH5xu88E5EUPWZ86YdUS1bD8ky6WOn0M104K6rNDLkgwXcxw3CaZ8 zhao+dE3qoEYWaKPgCQzPqW0BW3y7WSIELug2uSEsXQjIQcF+42CX6RA3yCmy2T8 C+osKlSSao0nzjrlpTWnPiFss9KRFgJDZhV2ItisiALNw9PqruddcmYtw44LXvdc +OfnyRvuLS6LE/AMmGk0GaVetAXPezD+5pVZW13UMT/ZdzUjLiXjV9GzF6V8i8qN Ua0MbDEa8T5Le4dCigaA+t1QxQ0PGb+w0ZAQzWN4gZpSEk3ejRixOt14SU5ivj/O lGXNn8Fvebk42CHohjXG9fq/IfbsVWSkxn2OZ/fhXkZztv4ic1VgprgJURjCtcBw 9Qp/ONda+9aDHiSBrKeHC/urgX6rgWXv9+hpRKIRfj3b8WE+N1sivuQEjlWxbD7h 9fpwxXb+/i7HisjzSkOWUNw4lyulfYSiOv86FPWK0H9Vjbg0G0di1rvGZ8uJHQCC 77RLFXp4jrvCgeo4oWKQbphgPAng7rT794vMwq0rYOb4D3H1HCUvU3JJmScDJQy2 zQxbG2q8Htm44COOuJEUBzx1ImayH2XvDck6VmLTGn8XH5Vq7L0lCeUcVDM8aQfy HJSPk/VmfQ01XwPIaxxYlr+jOpcorFkH+OH04hz07grAsGyLRoFICTEvHAzVnF0X 2A1j/z/BFAPG86ssAtInRZVeYUS72NwPEtpKmlHZnl+2iWno5iwTZgtjv7oREZKE RE6m708RiPSD2RjjamCmmmnH5dK5wxF7YlleK/+ZVrfwLecEPRl+eVw0isM/JN/a WmkZkCcVMx/ec1P8jp8LzCx17HgVNYbg9lsiffD4xo0G/k0QLUlpliAt7LA2BeGs yl55wtYUcOBH0/Es39yWnm2Ea//IK6BLw98PvU90vkXWwiD3ajFmcHmssDeU/tZR 4KKNuNor7Le9ycXZFM9ofKZ6AIJ9A1AYvOyhG088voq8MMGXEe/q+DIjaVE1htYu k0ELmYAD/XOkEvp3SqOkLQZiCzZ20iMWUTWX1XfgrfLEH0utwHTyr3J2vQk5CD37 ZAfsF6zxEvtU2t41J0e90jWJw9WtWnnS0gzLeXWtW3H0YAIw3QodKNzbaY4eLP4y BEdsLmWbM4eza0m9BoZOmMUSkhvFrEz5Q5X5r9vCuAi1rYDqyIjhgdme56tVV0Vg ZauhbNX59PQQzwOdIZJVVL5tgjf0h7XCm90Bsqd12lHurCCmHy7kM5pqf0MMlhH7 oM/DhXdTU+1sEabt/9c2qs1ihJLS1Zaw2q1AaS5h00+xL8Lxwh2/1/R7Q8FferhR QZDpix+CmtakRu7uPOMa0zsyOko3P9mf74AWDrThAwMA6G238TC6XI1vrXhvEX11 BVplQq0Wh/p7ZorSjD5l+z7TkXmJNp7iIxAqp0yobC6vOBwQP7/QAs88q9JNSAte ErdCXoizvs8YmZMoEap948oplYFaIP+xCnCr8l3v7znwfZwTMQPoPvqEFqUmWYgt xkJ0qaE645ihTnLgk4eglsBLslwPR1RJU+t6kGGAUmxqhPFxb3/1xNRPVzOGn12w S9yw+XLC6kS4PmKoxkxax4nnCx7s3e7B5e0qmYtgRTJ0GuW7Uf+T3royTOuYm0d+ ik6bmxcn00qdcHtt2HTbI+kYpken3YrF0h9Jnm9ZKT63gQSqQWL800ZVd4dAZceg FciNKs9r26fyy+L3rGCh+U9TLf6mNuWu8RstjjIGPHEPKZ9gnMgMJmikP2ghgOAd

ステップ9:ASAで空のトラストポイントを作成します。

CRYPTO\_PKI: Exported PKCS12 file successfully. \*Jul 17 15:46:49.706: %PKI-6-PKCS12EXPORT\_SUCCESS: PKCS #12 Successfully Exported.

GD/yEsGVJzwGrxgCNnOZkLIKsFbI0jp2lMps5jVKoFfpPJCie3F2FB3ecS+xRpHo 5u2KOTmH0rFQ6Vu+JYCo/qWh0ERtL/8gczP7C9ehiaZfemw2bq9xrUo+6y3H9Q+Z LADwMlAkI+kzbng3R+fj4AYBvf8GTJdpBs8s/t7mZXHiXCtH6qxTMRWJx5Xuxs9F I8Ii8TA9MCEwCQYFKw4DAhoFAAQUj0/On/REYODupznP9SwYnFX92BYEFESx1MSa ho3Cv1cZYM0TzZEzlsKdAgIEAA== ---End - This line not part of the pkcs12---

# クライアント証明書の生成

```
ASA(config)#show crypto ca certificates <HeadEnd>
CA Certificate
 Status: Available
 Certificate Serial Number: 01
 Certificate Usage: Signature
 Public Key Type: RSA (1024 bits)
 Signature Algorithm: MD5 with RSA Encryption
 Issuer Name:
   cn=calo_root
 Subject Name:
   cn=calo_root
 Validity Date:
   start date: 13:24:35 UTC Jul 13 2017
    end date: 13:24:35 UTC Jul 12 2020
 Storage: config
 Associated Trustpoints: test HeadEnd
Certificate
 Status: Available
 Certificate Serial Number: 05
 Certificate Usage: General Purpose
 Public Key Type: RSA (2048 bits)
 Signature Algorithm: SHA1 with RSA Encryption
 Issuer Name:
   cn=calo_root
 Subject Name:
   hostname=Connected_2_INET-B
    cn=HeadEnd.david.com
 Validity Date:
    start date: 16:56:14 UTC Jul 16 2017
    end date: 16:56:14 UTC Jul 16 2018
 Storage: config
 Associated Trustpoints: HeadEnd
```

## ステップ11:証明書情報を確認します。

quit INFO: Import PKCS12 operation completed successfully

#### ho3Cv1cZYM0TzZEzlsKdAgIEAA==

ISSzQjrkxoNwwOfn8705fTCLhHlTZa8HS5HMK3KE7LiZv9pa1z6KTo4z+LCQSLDy FoRJhSaEsCYJsLDS5nYBoR8hE/eMvQDX1f+RZBrJDcftxx7FQ+8RtvHSJRcJK9N/ Ph/pL62NBlSbvCfn1AbisKrbbgCVLOSj/doufPvpMT2UDL0TY8UnQiyWMH1MF3tZ jJy6Si2glLwA9hu/c1NsREbA0gxMTjAREb5BjAUmlc3fuv2DWpwnkwyZNyHdm9B9 TPRoByGPvSZXa8MwY/8DUEwUQEsfDJi5jlAD4I6VFFUB72ZS7wn/mVR02fPkfOMp 3yhnGgX29OaDDiDlKw1Xwj1NybOhpZ6unDo5J3stMxlbv5TYL2Tl6egZSOSjsLmn cj5zkyUU22/93E5vfKD1CMiXx9/e4j2rRh3QCIXqaCjC9acTJ8a/k9/bp8Nz5Cir pnaCbuQsvna92nxVUqcmLlSbVIvGqlH9qm4DurhcLh59j20tX6K8AMJ90+azaYbX AJV/MCElhJg6wcN8QnCHMhiuK9+zpsUK2FQgfbcgaaNe3xGaXuoOIGQmlbAGtEkp kuauRzQ8/pwszaZuPh/5rE77z8zMut3+0E5CslB9npzNi0b0itaaRl13bBBml1xn r6SBUw7AWapZwRx6pihvptLJaqU1IzaV5SWk0zTABR7BmR84L0+/8v/bedcPSioG ecside21F6CcWO5ywABBxDYQXM1P9qkC/2bkPkEJ0jBI5P5L1+Yqb8hTlone/InR B8ktEd8+QW8o60h0seONXumTqBfAuNBkprOA3ssXLeEGB01peC5oGW+VSziyS9id zYq8WaehpAIf3pqwn8gsi0B/wd57T0KK91+v0Ei4z+yIdu8Kh9GTiqGvgNAeakgr ECDiXoKAwltYAn7cLKNpZaojSs2Jt+60oBA5crT04Mtgpjb9Pd/DLqWQDJTyoRVv cJRb68aOyZvVBU0yoLbox84QKLHIsA92pplS7VFrAWP65wrhs4XOf4YSF1M89Sn4 GD/yEsGVJzwGrxgCNnOZkLIKsFbI0jp2lMps5jVKoFfpPJCie3F2FB3ecS+xRpHo 5u2KOTmH0rFQ6Vu+JYCo/qWh0ERtL/8qczP7C9ehiaZfemw2bq9xrUo+6y3H9Q+Z LADwMlAkI+kzbng3R+fj4AYBvf8GTJdpBs8s/t7mZXHiXCtH6qxTMRWJx5Xuxs9F I8Ii8TA9MCEwCQYFKw4DAhoFAAQUj0/On/REYODupznP9SwYnFX92BYEFESx1MSa

XVhs6ashXx33bZ9dIuhRx6uTNMrppsXyg6SxUyeGDYhpxsPt7uRwBswOpi6iDMZn

IOS-CA(config)# crypto key generate rsa modulus 2048 label <Win7\_PC> exportable
The name for the keys will be: Win7\_PC
% The key modulus size is 2048 bits
% Generating 2048 bit RSA keys, keys will be exportable...
[OK] (elapsed time was 5 seconds

#### ステップ2:トラストポイントを設定します。

IOS-CA(config)# crypto pki trustpoint <Win7\_PC> IOS-CA(ca-trustpoint)#enrollment url http://10.201.180.230:80 IOS-CA(ca-trustpoint)#subject-name <cn=Win7\_PC.david.com> IOS-CA(ca-trustpoint)#revocation-check none IOS-CA(ca-trustpoint)#rsakeypair <Win7\_PC> ステップ3:設定されたトラストポイントを認証します(CA証明書の取得)。

IOS-CA(config)#crypto pki authenticate <Win7\_PC>
Certificate has the following attributes:
 Fingerprint MD5: DA4502F4 CEFB4F08 AAA3179B 70019185
 Fingerprint SHA1: A887F6DB 0656C7E2 857749F3 EA3D7176 8920F52F
% Do you accept this certificate? [yes/no]: yes
Trustpoint CA certificate accepted.

#### ステップ4:認証されたトラストポイントを登録します(ID証明書の取得)。

IOS-CA(config)#crypto pki enroll <Win7\_PC> % Start certificate enrollment .. % Create a challenge password. You will need to verbally provide this password to the CA Administrator in order to revoke your certificate. For security reasons your password will not be saved in the configuration. Please make a note of it. Password: cisco123 Re-enter password: cisco123 % The subject name in the certificate will include: cn=Win7\_PC.david.com % The subject name in the certificate will include: Connected\_2\_INET-B % Include the router serial number in the subject name? [yes/no]: no % Include an IP address in the subject name? [no]: no Request certificate from CA? [yes/no]: yes % Certificate request sent to Certificate Authority % The 'show crypto pki certificate verbose Win7\_PC' command will show the fingerprint. \*Jul 17 15:21:11.343: CRYPTO\_PKI: Certificate Request Fingerprint MD5: 9153E537 11C16FAE B03F7A38 775DBB92 \*Jul 17 15:21:11.343: CRYPTO\_PKI: Certificate Request Fingerprint SHA1: 3BC4AC98 91067707 BB6BBBFB ABD97796 F7FB3DD1 \*Jul 17 15:21:15.675: %PKI-6-CERTRET: Certificate received from Certificate Authority ステップ5:証明書情報を確認します。

IOS-CA#show crypto pki certificates verbose <Win7\_PC>
Certificate
Status: Available
Version: 3
Certificate Serial Number (hex): 03
Certificate Usage: General Purpose
Issuer:
 cn=calo\_root
Subject:
 Name: Connected\_2\_INET-B
 hostname=Connected\_2\_INET-B

```
cn=Win7_PC.david.com
 Validity Date:
   start date: 13:29:51 UTC Jul 13 2017
    end date: 13:29:51 UTC Jul 13 2018
 Subject Key Info:
   Public Key Algorithm: rsaEncryption
   RSA Public Key: (2048 bit)
 Signature Algorithm: SHA1 with RSA Encryption
 Fingerprint MD5: 9153E537 11C16FAE B03F7A38 775DBB92
 Fingerprint SHA1: 3BC4AC98 91067707 BB6BBBFB ABD97796 F7FB3DD1
 X509v3 extensions:
   X509v3 Key Usage: A000000
     Digital Signature
     Key Encipherment
   X509v3 Subject Key ID: F37266AE 61F64BD9 3E9FA80C 77455F21 5BEB870D
   X509v3 Authority Key ID: B5EEEEB9 31B9A06C CBD9893C 0E318810 5CA657E6
   Authority Info Access:
   Extended Key Usage:
       Client Auth
       Server Auth
 Associated Trustpoints: Win7_PC
 Key Label: Win7_PC
CA Certificate
 Status: Available
 Version: 3
 Certificate Serial Number (hex): 01
 Certificate Usage: Signature
 Issuer:
   cn=calo_root
 Subject:
   cn=calo_root
 Validity Date:
   start date: 13:24:35 UTC Jul 13 2017
   end date: 13:24:35 UTC Jul 12 2020
 Subject Key Info:
   Public Key Algorithm: rsaEncryption
   RSA Public Key: (1024 bit)
 Signature Algorithm: MD5 with RSA Encryption
 Fingerprint MD5: DA4502F4 CEFB4F08 AAA3179B 70019185
 Fingerprint SHA1: A887F6DB 0656C7E2 857749F3 EA3D7176 8920F52F
 X509v3 extensions:
   X509v3 Key Usage: 8600000
     Digital Signature
     Key Cert Sign
     CRL Signature
   X509v3 Subject Key ID: B5EEEEB9 31B9A06C CBD9893C 0E318810 5CA657E6
   X509v3 Basic Constraints:
        CA: TRUE
   X509v3 Authority Key ID: B5EEEEB9 31B9A06C CBD9893C 0E318810 5CA657E6
    Authority Info Access:
 Associated Trustpoints: test HeadEnd Win7_PC CA_Server
```

### Windows 7クライアントマシンへのID証明書のインストール

ステップ1:名前付きWin7\_PCトラストポイントをPKCS12形式(.p12)でFTP/TFTPサーバ (Windows 7マシンにインストール)にエクスポートし、ID証明書、CA証明書、および秘密キー を1つのファイルで取得します。

IOS-CA(config)#crypto pki export <Win7\_PC> pkcs12 <tftp://10.152.206.175/ Win7\_PC.p12> password
<cisco123>
Address or name of remote host [10.152.206.175]?
Destination filename [Win7\_PC.p12]?

| !Writing | pkcs12 | file | to | tftp://10.152.206.175/Win7_PC.p12 |
|----------|--------|------|----|-----------------------------------|
| !        |        |      |    |                                   |

CRYPTO\_PKI: Exported PKCS12 file successfully.

\*Jul 17 16:29:20.310: %PKI-6-PKCS12EXPORT\_SUCCESS: PKCS #12 Successfully Exported.

これは、エクスポートされたファイルがクライアントマシンでどのように見えるかを示していま す。

|                                                                                                    |                         |                |                                 |                                                                 |   | x |
|----------------------------------------------------------------------------------------------------|-------------------------|----------------|---------------------------------|-----------------------------------------------------------------|---|---|
| Search R                                                                                                    | esults in TFTP-Root 🔸   |                |                                 | ✓ <sup>4</sup> → Win7_PC                                        |   | × |
| Organize 🔻 Save sear                                                                                                    | ch                      |                |                                 |                                                                 | - | ? |
| ★ Favorites <sup>™</sup> Recent Places ■ Desktop                                                                                                    | Win7_PC<br>C:\TFTP-Root |                | Type: Personal Information Exch | Date modified: <b>7/13/2017 9:01 AN</b><br>Size: <b>2.97 KB</b> | 1 |   |
| 🝺 Downloads                                                                                                    | Search again in:        | tom 🌔 Internet | t 🔎 File Contents               |                                                                 |   |   |
| <ul> <li>☐ Libraries</li> <li>☐ Documents</li> <li>→ Music</li> <li>☐ Pictures</li> <li>☑ Videos</li> <li>Image: Computer</li> <li>Image: Os (C:)</li> <li>Image: Network</li> </ul> |                         |                |                                 |                                                                 |   |   |
| 1 item                                                                                                    |                         |                |                                 |                                                                 |   |   |

ステップ2:**Ctrl + Rキーを押**し、mmcと入力して、Microsoft管理コンソール(MMC)を開きます。

| 📨 Run         | <b>×</b>                                                                                              |
|---------------|----------------------------------------------------------------------------------------------------|
|               | Type the name of a program, folder, document, or Internet resource, and Windows will open it for you. |
| <u>O</u> pen: | This task will be created with administrative privileges.                                             |
|               | OK Cancel <u>B</u> rowse                                                                              |

ステップ3:[OK]を選択します。

| 🚡 Console1 - [Console Root]     |          |                                          |              |
|---------------------------------|----------|------------------------------------------|--------------|
| File Action View Favorites Wind | low Help |                                          | - 8 ×        |
|                                 |          |                                          |              |
| Console Root                    | Name     |                                          | Actions      |
|                                 |          | There are no items to show in this view. | Console Root |
|                                 |          |                                          | More Actions |
|                                 |          |                                          |              |
|                                 |          |                                          |              |
|                                 |          |                                          |              |
|                                 |          |                                          |              |
|                                 |          |                                          |              |
|                                 |          |                                          |              |
|                                 |          |                                          |              |
|                                 |          |                                          |              |
|                                 |          |                                          |              |
|                                 |          |                                          |              |
|                                 |          |                                          |              |
|                                 |          |                                          |              |
|                                 |          |                                          |              |
|                                 |          |                                          |              |
|                                 |          |                                          |              |
|                                 |          |                                          |              |
|                                 |          |                                          |              |
|                                 |          |                                          |              |

ステップ4:[File] > [Add/Remove Snap-in]に移動します。

| Console1 - [Console Root]                                                                                                    |       |
|----------------------------------------------------------------------------------------------------|-------|
| 🚡 File Action View Favorites Window Help                                                                                                    | - 8 × |
|                                                                                                    |       |
| Console Root Add or Remove Snap-ins                                                                                                    |       |
| You can select snap-ins for this console from those available on your computer and configure the selected set of snap-ins. For extensible snap-ins, you can configure which extensions are enabled.                                                                                                    | •     |
| Available snap-ins: Selected snap-ins: More Actions                                                                                                    | ,     |
| Snap-in Vendor Console Root Edit Extensions                                                                                                    |       |
| ActiveX Control Microsoft Cor Remove Remove Remo |       |
| La¥Certificates Microsoft Cor ⊨<br>(♥: Component Services Microsoft Cor ⊨<br>Move Up                                                                                                    |       |
| Computer Managem Microsoft Cor                                                                                                    |       |
| Image: Instructure     Image: Image: I                         |       |
| Event Viewer Microsoft Cor                                                                                                    |       |
| Group Policy Object Microsoft Cor                                                                                                    |       |
| By Security Monitor Microsoft Cor      Bearth Pelant M. Microsoft Cor.                                                                                                    |       |
| Chick Web Address Microsoft Cor                                                                                                    |       |
|                                                                                                    |       |
| Description:<br>The ActiveX Control snap-in enables you to add an MMC node with a results view containing an ActiveX control.                                                                                                    |       |
|                                                                                                    |       |
|                                                                                                    |       |
| OK Cancel                                                                                                    |       |
|                                                                                                    |       |
|                                                                                                    |       |
|                                                                                                    |       |

ステップ5:[Certificates] > [Add] > [Computer Account]を選択します。

| File Action View Favorites Window Help                                                                                                    | _ 8 × |
|----------------------------------------------------------------------------------------------------|-------|
|                                                                                                    |       |
|                                                                                                    |       |
| Console Root Name Actions                                                                                                    |       |
| Console Root                                                                                                    |       |
| Add or Remove Snap-ins 🔯 More Actions                                                                                                    | •     |
| You can select snap-ins for this console from those available on your computer and configure the selected ser<br>extensible snap-ins, you can configure which extensions are enabled.                                                                                                    |       |
| Available snap-ins: Selected snap-ins:                                                                                                    |       |
| Snap-in Vendor  Console Root This snap-in will always manage certificates for:                                                                                                    |       |
| ActiveX Control Microsoft Cor                                                                                                    |       |
| Authorization Manager Microsoft Cor                                                                                                    |       |
| Certificates     Microsoft Cor     E     Orgouter account     Orgouter account                                                                                                    |       |
| Computer task with a second second se |       |
| Computer Hanggetting Holdser Communication                                                                                                    |       |
| Disk Management Microsoft and     Add >                                                                                                    |       |
| Event Viewer Microsoft Cor                                                                                                    |       |
| Folder Microsoft Cor                                                                                                    |       |
| J Group Policy Object Microsoft Cor                                                                                                    |       |
| B IP Security Monitor Microsoft Cor                                                                                                    |       |
| D Security Policy M Microsoft Cor                                                                                                    |       |
| Link to Web Address Microsoft Cor                                                                                                    |       |
| Description:                                                                                                    |       |
| The Certificates exan-in allows up to howeve the contents of the certificate stores for up reelf, a service                                                                                                    |       |
| rice contracts any matrix you contract on the contract on the participation of the contract on the participation of the contract on the contract on the participation of the contract on the participation of the contract on the participation of the contract on the participation of the contract on the participation of the contract on the participation of the contract on the contract on the participation of the contract on the participation of the contract on the contract on t |       |
|                                                                                                    |       |
| OK Cancel                                                                                                    |       |
|                                                                                                    |       |

# ステップ6:[Next]を**選択します**。

| Add or Remove Snap-ins                                                                                                    | Name                                                                                                    |                                                                                                    |                                                                                                    | Actions<br>Console Root<br>More Actions                        |
|----------------------------------------------------------------------------------------------------|----------------------------------------------------------------------------------------------------|----------------------------------------------------------------------------------------------------|----------------------------------------------------------------------------------------------------|----------------------------------------------------------------|
| You can select snap-ins for this conco<br>extensible snap-ins, you can configure<br>Available snap-ins:<br>Snap-in Vendor<br>ActiveX Control Microsof<br>Cartificates Microsof<br>Component Services Microsof<br>Computer Management Microsof<br>Device Manager Microsof<br>Disk Management Microsof<br>E Configure Manager<br>Folder Microsof<br>Security Monitor Microsof<br>Disk Management Microsof<br>E Piscurity Monitor Microsof<br>Disk Management Microsof<br>E Piscurity Monitor Microsof<br>Disk Management Microsof<br>Disk Management Microsof<br>Disk Manag | e from those available on yo<br>e which extensions are enable<br>ft Cor<br>ft Cor<br>ft Cor<br>ft Cor<br>ft Cor<br>ft Cor<br>ft cor<br>ft Cor<br>ft Cor. | ur computer and configure the<br>ed.<br>Selected anap-ins:<br>Console Root<br>certificate stores for yoursel | e selected extra former to react the computer         Select the computer you want this snap-in to manage.         This snap-in will always manage: | In) Browse Ching from the command line. This ack Pinish Cancel |

ステップ7:**完了**。

| 🚡 Console1 - [Console Root]      |                                                                                                    |                                                                                                    |                                                                                                    |                                                                  |              |       |
|----------------------------------|----------------------------------------------------------------------------------------------------|----------------------------------------------------------------------------------------------------|----------------------------------------------------------------------------------------------------|------------------------------------------------------------------|--------------|-------|
| 🚡 File Action View Favorites Win | ndow Help                                                                                                    |                                                                                                    |                                                                                                    |                                                                  |              | - 8 × |
|                                  |                                                                                                    |                                                                                                    |                                                                                                    |                                                                  |              |       |
| Console Root                     | Name                                                                                                    |                                                                                                    |                                                                                                    |                                                                  | Actions      |       |
|                                  | Add or Remove Snap-ins                                                                                                    |                                                                                                    |                                                                                                    |                                                                  | Console Root |       |
|                                  | You can select snap-ins for this con<br>extensible snap-ins, you can config<br>Available snap-ins, you can config<br>Available snap-ins:<br>Snap-in Vendo<br>Available snap-ins:<br>Snap-in Vendo<br>ActiveX Control Micros<br>Component Services Micros<br>Component Services Micros<br>Component Services Micros<br>Component Services Micros<br>Disk Management Micros<br>Disk Management Micros<br>Disk Management Micros<br>Folder Micros<br>Proget Piscutty Policy M., Micros<br>Pisce Piscutty Policy M., Micros<br>Description:<br>The Certificates snap-in allows you | sole from those available on y<br>ure which extensions are enal<br>soft Cor<br>soft Cor<br>soft Co | our computer and configure the selected s<br>bled.<br>Selected snap-ins:<br>Console Root<br>Certificates (Local Computer) | Edit Extensions         Remove         Move Up         Move Down | More Actions | ,     |
|                                  |                                                                                                    |                                                                                                    |                                                                                                    |                                                                  |              |       |
|                                  |                                                                                                    |                                                                                                    |                                                                                                    | OK Cancel                                                        |              |       |
|                                  |                                                                                                    |                                                                                                    |                                                                                                    |                                                                  |              |       |

ステップ 8 : [OK] を選択します。

ステップ9:[Certificates (**Local Computer)] > [Personal] > [Certificates]に移動**し、フォルダを右ク リックし、[**All Tasks] > [Import]に移動します**。

| Gonsole1 - [Console Root\C                         | Certificates (Loc               | al Computer)\Pe | rsonal\Certificates] |                |                 |                   |               |                              |          |
|----------------------------------------------------|---------------------------------|-----------------|----------------------|----------------|-----------------|-------------------|---------------|------------------------------|----------|
| File Action View Fav                               | tion View Favorites Window Help |                 |                      |                |                 |                   |               | _ 8 ×                        |          |
|                                                    | 🗟   🛛 🗊                         |                 |                      |                |                 |                   |               |                              |          |
| Console Root                                       | oputer)                         | Issued To       | *                    | Issued By      | Expiration Date | Intended Purposes | Friendly Na   | Actions                      |          |
| Personal                                           | putery                          | CRIVERAP-6      | KUZH                 | DRIVERAP-6KUZH | 7/13/2022       | <all></all>       | <none></none> | Certificates<br>More Actions | <u> </u> |
| Certificates ▷ ☐ Trusted Ro Al                     | ll Tasks                        | Þ               | Request New          | Certificate    |                 |                   |               | More Actions                 |          |
| <ul> <li>Enterprise</li> <li>Intermedia</li> </ul> | iew                             | +               | Import               |                |                 |                   |               |                              |          |
| Trusted Pu Ne                                      | ew Window fro                   | m Here          | Advanced Op          | erations +     |                 |                   |               |                              |          |
| Third-Party                                        | ew Taskpad Vie                  | ew              |                      |                |                 |                   |               |                              |          |
| Trusted Per     Re     Other Peop                  | efresh                          |                 |                      |                |                 |                   |               |                              |          |
| Ams                                                | olo                             |                 |                      |                |                 |                   |               |                              |          |
| Canalycert In<br>DirectorCertStore                 | eip                             |                 |                      |                |                 |                   |               |                              |          |
| McAfee Trust PolicyCertStore                       |                                 |                 |                      |                |                 |                   |               |                              |          |
| Remote Desktop                                     | ent Requests                    |                 |                      |                |                 |                   |               |                              |          |
| Smart Card Trusted                                 | Roots                           |                 |                      |                |                 |                   |               |                              |          |
| ⊳ 🔛 SMS<br>⊳ 🚞 SPC                                 |                                 |                 |                      |                |                 |                   |               |                              |          |
| Trusted Devices                                    |                                 |                 |                      |                |                 |                   |               |                              |          |
|                                                    |                                 |                 |                      |                |                 |                   |               |                              |          |
|                                                    |                                 |                 |                      |                |                 |                   |               |                              |          |
| •                                                  | Þ                               | •               |                      | III            |                 |                   | Þ             | ]                            |          |
| Add a certificate to a store                       |                                 |                 |                      |                |                 |                   |               |                              |          |

#### Certificate Import Wizard

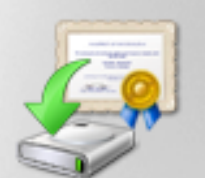

# Welcome to the Certificate Import Wizard

This wizard helps you copy certificates, certificate trust lists, and certificate revocation lists from your disk to a certificate store.

A certificate, which is issued by a certification authority, is a confirmation of your identity and contains information used to protect data or to establish secure network connections. A certificate store is the system area where certificates are kept.

To continue, click Next.

ステップ 10: [Next] をクリックします。PKCS12ファイルが保存されるパスを指定します。

| Certificate Import Wizard                                                                | x |
|------------------------------------------------------------------------------------------|---|
| File to Import                                                                           |   |
| Specify the file you want to import.                                                     |   |
|                                                                                          |   |
| File name:                                                                               |   |
| C:\TFTP-Root\Win7_PC.p12 Browse                                                          |   |
|                                                                                          |   |
| Note: More than one certificate can be stored in a single file in the following formats: |   |
| Personal Information Exchange- PKCS #12 (.PFX,.P12)                                      |   |
| Cryptographic Message Syntax Standard- PKCS #7 Certificates (.P7B)                       |   |
| Microsoft Serialized Certificate Store (.SST)                                            |   |
|                                                                                          |   |
|                                                                                          |   |
|                                                                                          |   |
|                                                                                          |   |
|                                                                                          |   |
| Learn more about <u>certificate file formats</u>                                         |   |
|                                                                                          |   |
|                                                                                          |   |
|                                                                                          |   |
| < Back Next > Cancel                                                                     |   |
|                                                                                          |   |

ステップ11:[**Next**]を再度選択し*、crypto pki export <Win7\_PC> pkcs12 <tftp://10.152.206.175/* Win7\_PC.p12> password <cisco123>コマンドで入力したパスワードを入力します

| Certificate Import Wizard                                                                                                    |
|----------------------------------------------------------------------------------------------------|
| Password<br>To maintain security, the private key was protected with a password.                                                                                                    |
| Type the password for the private key.                                                                                                    |
| Password:                                                                                                    |
| ••••••                                                                                                    |
| <ul> <li>Enable strong private key protection. You will be prompted every time the private key is used by an application if you enable this option.</li> <li>Mark this key as exportable. This will allow you to back up or transport your keys at a later time.</li> </ul> |
| Include all extended properties.                                                                                                    |
| Learn more about <u>protecting private keys</u>                                                                                                    |
| < Back Next > Cancel                                                                                                    |

ステップ12:[次へ]を**選択します**。

| Certificate Import Wizard                                                                                  | <b>-X</b> |
|----------------------------------------------------------------------------------------------------|-----------|
| Certificate Store                                                                                          |           |
| Certificate stores are system areas where certificates are kept.                                           |           |
| Windows can automatically select a certificate store, or you can specify a location fo<br>the certificate. | r         |
| O Automatically select the certificate store based on the type of certificate                              |           |
| Place all certificates in the following store                                                              |           |
| Certificate store:                                                                                         | L         |
| Browse                                                                                                    | J         |
|                                                                                                    |           |
|                                                                                                    |           |
|                                                                                                    |           |
|                                                                                                    |           |
| Learn more about <u>certificate stores</u>                                                                 |           |
|                                                                                                    |           |
|                                                                                                    |           |
| < Back Next > Car                                                                                          | icel      |

ステップ13:[次へ**]を**もう一度選択します。

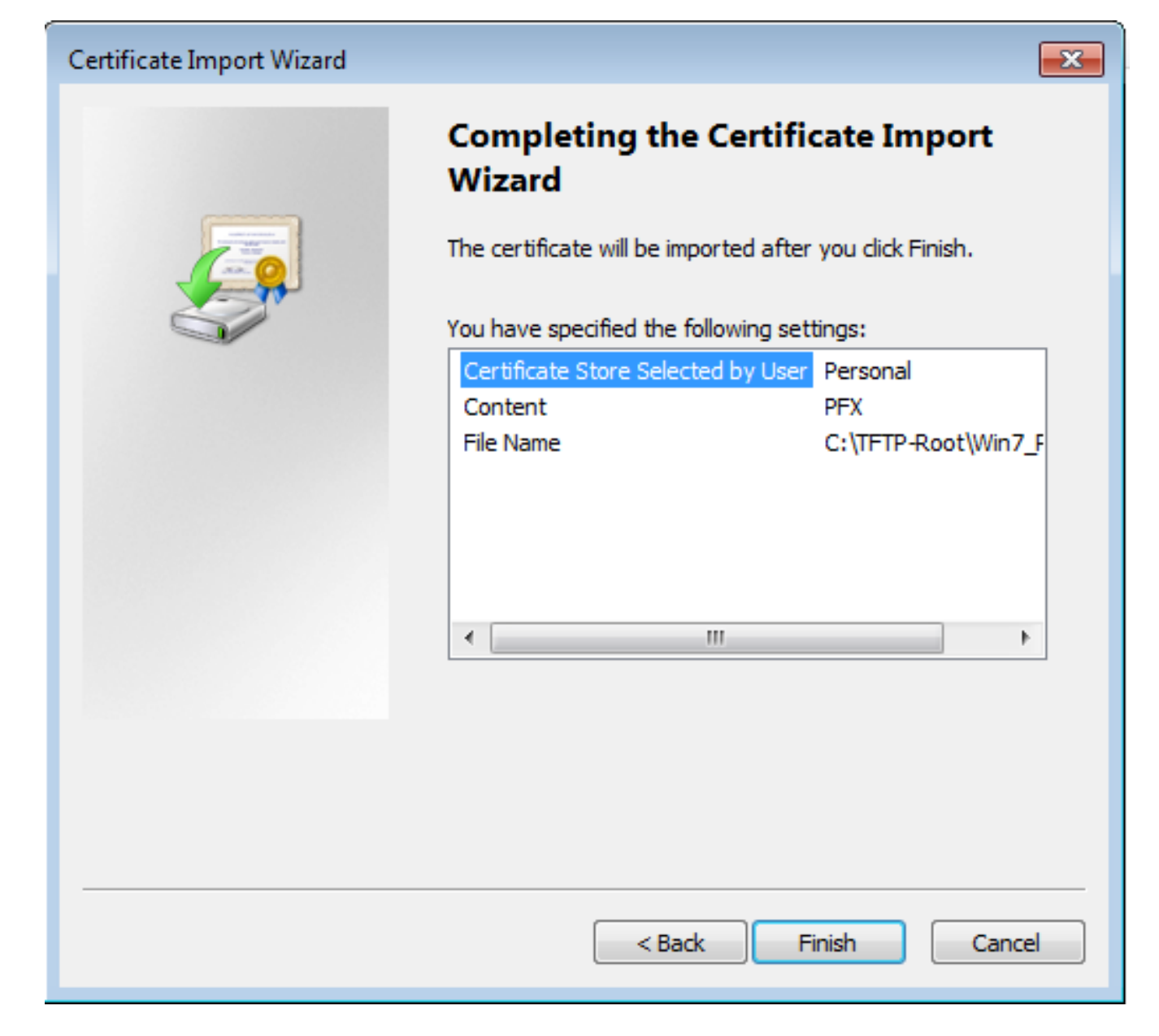

ステップ14:[完了]を**選択します**。

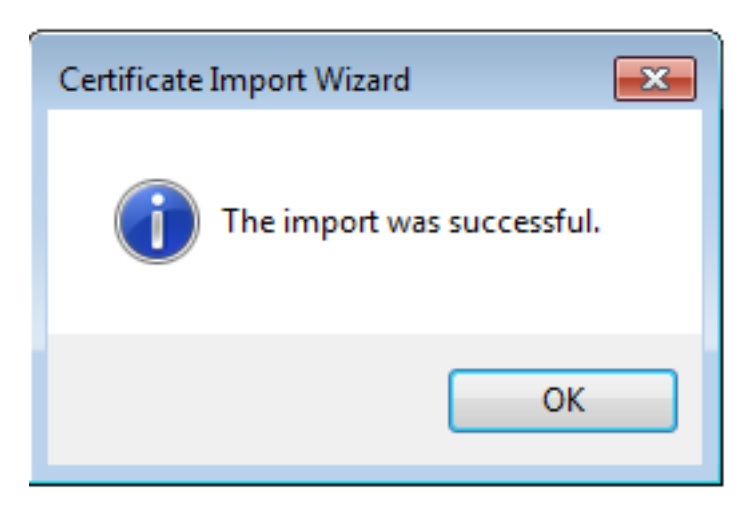

ステップ 15 : [OK] **を選択します。**これで、インストールされた証明書(CA証明書とID証明書の 両方)が表示されます。

| Console1 - [Console Root\Certificates (Local Computer)\Personal\Certificates] |                   |                |                 |                     |               | - • •        |          |
|-------------------------------------------------------------------------------|-------------------|----------------|-----------------|---------------------|---------------|--------------|----------|
| File Action View Favorites Wind                                               | low Help          |                |                 |                     |               |              | - 8 ×    |
|                                                                               |                   |                |                 |                     |               |              |          |
| Console Root                                                                  | Issued To         | Issued By      | Expiration Date | Intended Purposes   | Friendly Na   | Actions      |          |
| Certificates (Local Computer)                                                 | 🔄 calo_root       | calo_root      | 7/12/2020       | <all></all>         | cn=calo_ro    | Certificates | <b>^</b> |
| Certificates                                                                  | DRIVERAP-6KUZH    | DRIVERAP-6KUZH | 7/13/2022       | <all></all>         | <none></none> | More Actions | •        |
| Trusted Root Certification Author                                             | Win7_PC.david.com | calo_root      | 7/13/2018       | Server Authenticati | cn=Win7_P     |              |          |
| Enterprise Trust                                                              |                   |                |                 |                     |               |              |          |
| Intermediate Certification Author                                             |                   |                |                 |                     |               |              |          |
| Irusted Publishers Intrusted Certificates                                     |                   |                |                 |                     |               |              |          |
| Third-Party Root Certification Aut                                            |                   |                |                 |                     |               |              |          |
| Trusted People                                                                |                   |                |                 |                     |               |              |          |
| Other People                                                                  |                   |                |                 |                     |               |              |          |
| ▷ Converting Contraction                                                      |                   |                |                 |                     |               |              |          |
| CanaryCertStore                                                               |                   |                |                 |                     |               |              |          |
| McAfee Trust                                                                  |                   |                |                 |                     |               |              |          |
| PolicyCertStore                                                               |                   |                |                 |                     |               |              |          |
| Remote Desktop                                                                |                   |                |                 |                     |               |              |          |
| Certificate Enrollment Requests                                               |                   |                |                 |                     |               |              |          |
| SMart Card Husted Roots                                                       |                   |                |                 |                     |               |              |          |
| ⊳ 🚞 SPC                                                                       |                   |                |                 |                     |               |              |          |
| Trusted Devices                                                               |                   |                |                 |                     |               |              |          |
|                                                                               |                   |                |                 |                     |               |              |          |
|                                                                               |                   |                |                 |                     |               |              |          |
|                                                                               |                   |                |                 |                     |               |              |          |
|                                                                               | •                 | III            |                 |                     | +             |              |          |
| Personal store contains 3 certificates.                                       |                   |                |                 |                     |               | ·            |          |

ステップ16:[Certificates (**Local Computer)] > [Personal] > [Certificates (Local Computer)] >** [Trusted Root Certification Authority] > [Certificates]にCA証明書をドラッグアンドドロップします

| 2 |   |
|---|---|
|   |   |
|   | 2 |

| Console1 - [Console Root\Certificates (Loo         | al Computer)\Trusted Root Certificatio | on Authorities\Certificates]         |                 |                      |               |              |          |
|----------------------------------------------------|----------------------------------------|--------------------------------------|-----------------|----------------------|---------------|--------------|----------|
| E File Action View Favorites Window Help           |                                        |                                      |                 |                      |               | - 8 ×        |          |
| 🗢 🔿 📶 🤞 🔁 🔀 📄                                      | 2 🖬                                    |                                      |                 |                      |               |              |          |
| Console Root                                       | Issued To                              | Issued By                            | Expiration Date | Intended Purposes    | Friendly ^    | Actions      |          |
| Certificates (Local Computer)                      | AddTrust External CA Root              | AddTrust External CA Root            | 5/30/2020       | Server Authenticati  | The USE       | Certificates |          |
| Personal                                           | Baltimore CyberTrust Root              | Baltimore CyberTrust Root            | 5/12/2025       | Server Authenticati  | DigiCert      | More Actions | •        |
| Certificates                                       | 🔄 calo_root                            | calo_root                            | 7/12/2020       | <all></all>          | cn=calo       |              |          |
| Insted Root Certification Author     Certification | Certum CA                              | Certum CA                            | 6/11/2027       | Server Authenticati  | Certum        | calo_root    | <b>^</b> |
| Enterprise Trust                                   | Certum Trusted Network CA              | Certum Trusted Network CA            | 12/31/2029      | Server Authenticati  | Certum E      | More Actions | •        |
| Intermediate Certification Author                  | 🔄 Cisco Root CA 2048                   | Cisco Root CA 2048                   | 5/14/2029       | <all></all>          | <none></none> |              |          |
| Trusted Publishers                                 | 🔄 Cisco Root CA M1                     | Cisco Root CA M1                     | 11/18/2033      | <all></all>          | <none></none> |              |          |
| Untrusted Certificates                             | 🔄 Cisco Root CA M1                     | Cisco Root CA M1                     | 11/18/2033      | <all></all>          | <none></none> |              |          |
| Third-Party Root Certification Aut                 | 🔄 Cisco Root CA M2                     | Cisco Root CA M2                     | 11/12/2037      | <all></all>          | <none></none> |              |          |
| Trusted People                                     | 🔄 Cisco RXC-R2                         | Cisco RXC-R2                         | 7/9/2034        | <all></all>          | <none></none> |              |          |
| Other People                                       | 🔄 Class 3 Public Primary Certificat    | Class 3 Public Primary Certificatio  | 8/1/2028        | Secure Email, Client | VeriSign      |              |          |
| Ams                                                | COMODO RSA Certification Au            | COMODO RSA Certification Auth        | 1/18/2038       | Server Authenticati  | COMOE         |              |          |
| CanaryCertStore                                    | 🔄 Copyright (c) 1997 Microsoft C       | Copyright (c) 1997 Microsoft Corp.   | 12/30/1999      | Time Stamping        | Microso       |              |          |
| InjectorCertStore                                  | Deutsche Telekom Root CA 2             | Deutsche Telekom Root CA 2           | 7/9/2019        | Secure Email, Serve  | Deutsch       |              |          |
| McAfee Trust                                       | 🔄 DigiCert Assured ID Root CA          | DigiCert Assured ID Root CA          | 11/9/2031       | Server Authenticati  | DigiCert      |              |          |
| PolicyCertStore                                    | 🔄 DigiCert Global Root CA              | DigiCert Global Root CA              | 11/9/2031       | Server Authenticati  | DigiCert      |              |          |
| Remote Desktop                                     | 🔄 DigiCert High Assurance EV Ro        | DigiCert High Assurance EV Root      | 11/9/2031       | Server Authenticati  | DigiCert      |              |          |
| Certificate Enrollment Requests                    | 🛱 DRIVERAP-6KUZH                       | DRIVERAP-6KUZH                       | 7/13/2022       | <all></all>          | <none></none> |              |          |
| Smart Card Trusted Roots                           | 🛱 DRIVERAP-6KUZH.cisco.com             | DRIVERAP-6KUZH.cisco.com             | 1/12/2021       | <all></all>          | <none></none> |              |          |
| SMS                                                | DST Root CA X3                         | DST Root CA X3                       | 9/30/2021       | <all></all>          | <none></none> |              |          |
| SPC                                                | DST Root CA X3                         | DST Root CA X3                       | 9/30/2021       | <all></all>          | <none></none> |              |          |
| Final Trusted Devices                              | Entrust Root Certification Auth        | Entrust Root Certification Authority | 11/27/2026      | Server Authenticati  | Entrust       |              |          |
|                                                    | Entrust Root Certification Auth        | Entrust Root Certification Authori   | 12/7/2030       | Server Authenticati  | Entrust.      |              |          |
|                                                    | Entrust.net Certification Author       | Entrust.net Certification Authority  | 7/24/2029       | Server Authenticati  | Entrust       |              |          |
|                                                    | Enuifav Secure Certificate Auth        | Fauifay Secure Certificate Authority | 8/22/2018       | Service Empil Serve  | GenTrur       |              |          |
|                                                    |                                        |                                      |                 |                      | ,             | 1            |          |
| Trusted Root Certification Authorities store co    | ntains 60 certificates.                |                                      |                 |                      |               |              |          |

| Console1 - [Console Root\Certificates (Local Computer)\Personal\Certificates]                                                                                                    |           |                                          |                                           |                                                          | - • •                                      |                                         |          |
|----------------------------------------------------------------------------------------------------|-----------|------------------------------------------|-------------------------------------------|----------------------------------------------------------|--------------------------------------------|-----------------------------------------|----------|
| File Action View Favorites Wind                                                                                                    | ow Help   |                                          |                                           |                                                          |                                            |                                         | - 8 ×    |
|                                                                                                    |           |                                          |                                           |                                                          |                                            |                                         |          |
| Console Root<br>Console Root<br>Console Root<br>Certificates (Local Computer)<br>Certificates<br>Certificates<br>Certificate Enrollment Requests<br>Certificate Enrollment Requests<br>Smart Card Trusted Roots<br>SMS<br>Signal<br>Cara SpC<br>Certificate Devices | Issued To | Issued By<br>DRIVERAP-6KUZH<br>calo_root | Expiration Date<br>7/13/2022<br>7/13/2018 | Intended Purposes<br><all><br/>Server Authenticati</all> | Friendly Na<br><none><br/>cn=Win7_P</none> | Actions<br>Certificates<br>More Actions | <b>,</b> |
| < <u> </u>                                                                                                    | •         |                                          |                                           |                                                          | F                                          |                                         |          |
| Personal store contains 2 certificates.                                                                                                    |           |                                          |                                           |                                                          |                                            |                                         |          |

## AndroidモバイルデバイスにID証明書をインストールする方法

**注:**Androidでは、.pfxまたは.p12拡張子を持つPKCS#12キーストアファイルがサポートされています。

注: Androidは、DERエンコードX.509 SSL証明書のみをサポートします。

ステップ1:IOS CAサーバからPKCS12(.p12)形式でクライアント証明書をエクスポートした後、 ファイルを電子メールでAndroidデバイスに送信します。ファイルが表示されたら、ファイル名を タップして自動インストールを開始します。(**ファイルをダウンロードしないでください**)

| 🖬 🖬 🛓  |              | 7 .d | 53% 8 7:2    | 4 PM |
|--------|--------------|------|--------------|------|
| ÷      | E            | 1    | i 🗠          | ÷    |
|        |              |      |              |      |
|        |              |      |              |      |
|        |              |      |              |      |
|        |              |      |              |      |
|        |              |      |              | _    |
|        |              |      |              |      |
|        |              |      |              |      |
|        |              |      |              |      |
|        |              |      |              |      |
|        |              |      |              | _    |
| Androi | d_Smartphone | .p12 | ± 🛆          |      |
|        |              |      |              | _    |
| Reoly  | Reply a      |      | ⇒<br>Ecorrar | 4    |
| wapiy  | weby a       |      | r or war     |      |

ステップ2:証明書のエクスポートに使用するパスワードを入力します。この例では、パスワード は**cisco123です**。

| Extract certificate                             |  |
|-------------------------------------------------|--|
| Enter the password to extract the certificates. |  |
| CANCEL OK                                       |  |
|                                                 |  |
|                                                 |  |

ステップ3:[OK]を**選択**し、証明書名を入力します。任意の単語を使用できます。この例では、名 前はAndroid ID Certです。

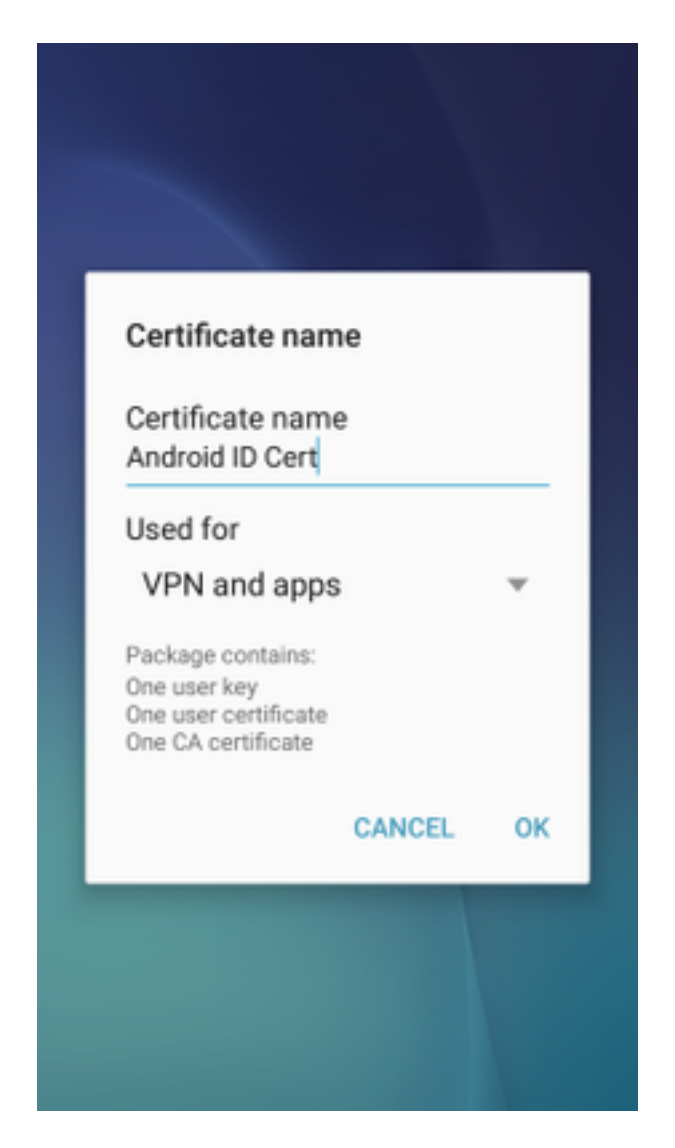

ステップ4:[OK]を選択すると、「Android ID Cert installed」というメッセージが表示されます。

ステップ5:CA証明書をインストールするには、IOS CAサーバからbase64形式で抽出し、.crt拡張 子を付けて保存します。Androidデバイスに電子メールでファイルを送信します。今回は、ファイ ルの名前の横にある矢印をタップして、ファイルをダウンロードする必要があります。

| 🛛 ±     |           | 7 🛋 51   | 6:54     | PI |
|---------|-----------|----------|----------|----|
| -       |           |          | $\simeq$ | :  |
|         |           |          |          |    |
|         |           |          |          |    |
|         |           |          |          |    |
|         |           |          |          |    |
|         |           |          |          |    |
|         |           |          |          |    |
|         |           |          |          |    |
|         |           |          |          |    |
|         |           |          |          |    |
| calo_ro | oot.crt   | <u>+</u> | ۵        |    |
| *       | ~         |          | *        |    |
| Deply   | Reply all |          | Forward  |    |

| 6:54 PM Tue, July 18                                                                                            | ۰ 🕈                      |
|----------------------------------------------------------------------------------------------------|--------------------------|
| 🔶 🔍 🔹                                                                                                    | ⊗ 🛞                      |
| Wi-Fi Location Sound                                                                                            | Auto Bluetooth<br>rotate |
| *•                                                                                                    | Outdoors                 |
| calo_root.crt<br>Download complete.                                                                             | 6:54 PM                  |
| NOTIFICATION SETTINGS                                                                                           | CLEAR                    |
|                                                                                                    |                          |
| -                                                                                                    |                          |
| the second second second second second second second second second second second second second second second se |                          |
|                                                                                                    |                          |
| calo_root.crt                                                                                                   | ± ۵                      |
| Reply Reply all<br>Emergency calls                                                                              | Forward                  |

ステップ6:[Settings]に移動し、[**Lock screen and security]を選択します。** 

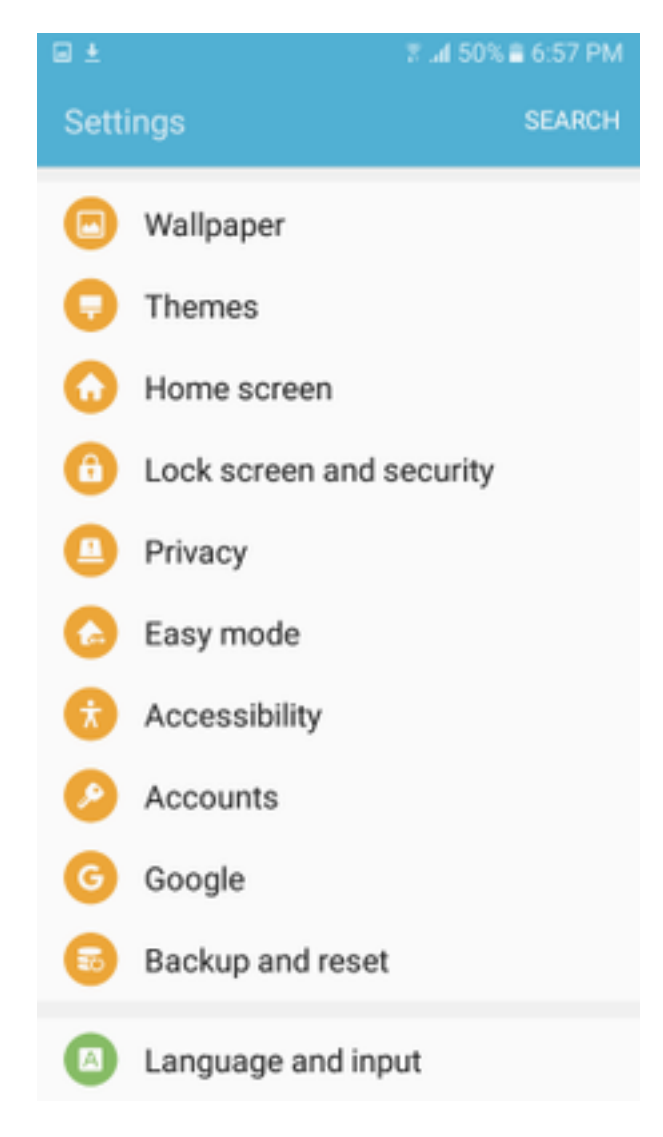

ステップ7:[その他のセキュリティ**設定]を選択します。** 

#### 7 🛋 50% 🛢 6:57 PM

#### Lock screen and security

#### Notifications on lock screen

Show content

#### Secure lock settings

Set your secure lock functions, such as Auto lock and Lock instantly with Power key.

Security

#### Find My Mobile

Locate and control your device remotely using your Samsung account.

#### Unknown sources

Allow installation of apps from sources other than the Play Store.

#### Encrypt device

Protect your device by encrypting its data.

## Encrypt SD card

No SD card inserted

#### Other security settings

Change other security settings, such as those for security updates and credential storage.

## ステップ8:[Install from device storage]に移動します。

#### 🖬 ±

#### A 🖂 🖬 🛓

3 al 54% £ 7:29 PM

#### Other security settings

#### View security certificates

Display trusted CA certificates.

#### User certificates

View user certificates.

#### Install from device storage

Install certificates from storage.

#### Clear credentials

Remove all certificates.

Advanced

#### Trust agents

Perform selected actions when trusted devices are connected.

# Pin windows

Off

#### Usage data access

View which applications can access your device's usage history.

ステップ9:.crtファイルを選択し、[完了]をタップ**します。** 

| Select file     | DONE |
|-----------------|------|
| calo_root-1.crt |      |
|                 |      |
|                 |      |
|                 |      |
|                 |      |
|                 |      |
|                 |      |
|                 |      |
|                 |      |
|                 |      |
|                 |      |
|                 |      |
|                 |      |

ステップ10:証明書名を**入力します**。任意の単語を指定できます。この例では、名前は**calo\_root-1です**。

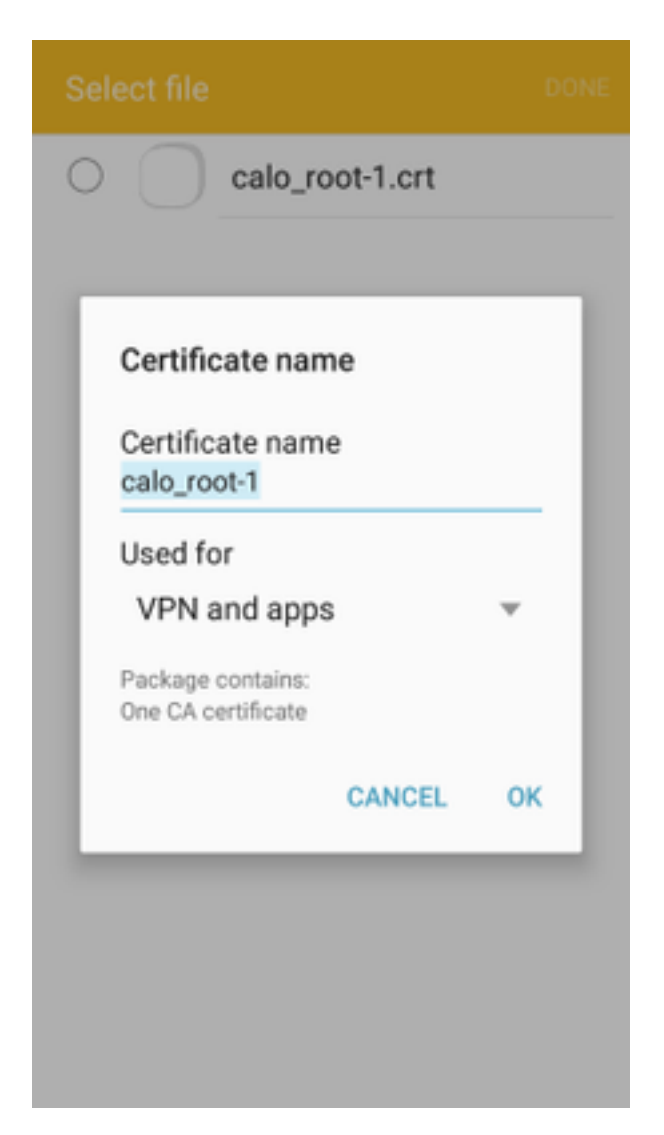

ステップ10:[**OK**]を選**択**すると、「calo\_root-1 installed」というメッセージが表示されます。

ステップ11:ID証明書がインストールされていることを確認するには、[Settings/Lock Screen and Security/Other] > [Security Settings/User Certificates/System]タブに移動します。

#### A = ± ± = ±

🖀 📶 54% 🖹 7:45 PN

#### Other security settings

#### Storage type

Back up to hardware.

#### View security certificates

Display trusted CA certificates.

#### User certificates

View user certificates.

#### Install from device storage

Install certificates from storage.

#### Clear credentials

Remove all certificates.

Advanced

#### Trust agents

Perform selected actions when trusted devices are connected.

# Pin windows

JII

Lloono data annon

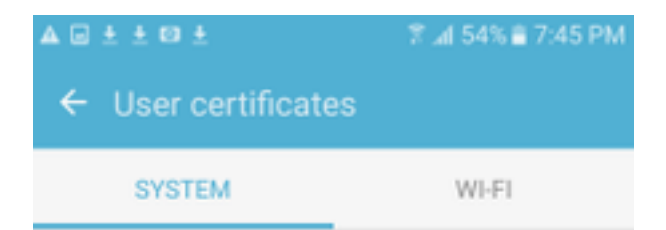

Android\_Smartphone.david.com

ステップ12:CA証明書がインストールされていることを確認するには、[Settings/Lock]画面と [Security/Other security settings/View security certificates/User]タブに移動します。

#### A = ± ± = ±

🖀 📶 54% 🖹 7:45 PN

#### Other security settings

#### Storage type

Back up to hardware.

#### View security certificates

Display trusted CA certificates.

#### User certificates

View user certificates.

#### Install from device storage

Install certificates from storage.

#### Clear credentials

Remove all certificates.

Advanced

#### Trust agents

Perform selected actions when trusted devices are connected.

# Pin windows

JII

Lloono data annon

| ▲ = ± ± = ±                  | 常 ⊿l 54% ≜ 7:45 PM |  |  |  |
|------------------------------|--------------------|--|--|--|
| ← View security certificates |                    |  |  |  |
| SYSTEM                       | USER               |  |  |  |
| calo_root                    |                    |  |  |  |
|                              |                    |  |  |  |
|                              |                    |  |  |  |
|                              |                    |  |  |  |
|                              |                    |  |  |  |
|                              |                    |  |  |  |
|                              |                    |  |  |  |
|                              |                    |  |  |  |
|                              |                    |  |  |  |
|                              |                    |  |  |  |

## IKEv2によるRA VPNのASAヘッドエンドの設定

ステップ1:ASDMで、[Configuration] > [Remote Access VPN] > [Network (client) Access] > [Anyconnect Connection Profiles] に移動します。VPNクライアントに面**したインターフェイスで**、**[IPSec (IKEv2) access, Allow Access]ボックスをオンにします([Enable Client Services]**オプションは不要)。

ステップ2:[Device Certificate]を選択し、[Use the same device certificate for SSL and IPSec IKEv2]からチェックマークを外します。

ステップ3:IPSec接続のヘッドエンド証明書を選択し、SSL接続で[None]を選択します。

このオプションは、crypto ikev2、crypto ipsec、crypto dynamic-map、およびcrypto map設定を 配置します。

| File View Tools Wizards Window Help                                                                                                    |                                                                           |                                                                           |                                                                               |                                                                                     |                                                                                                    |                                                                                                    |                                                  |             |
|----------------------------------------------------------------------------------------------------|---------------------------------------------------------------------------|---------------------------------------------------------------------------|-------------------------------------------------------------------------------|-------------------------------------------------------------------------------------|----------------------------------------------------------------------------------------------------|----------------------------------------------------------------------------------------------------|--------------------------------------------------|-------------|
|                                                                                                    |                                                                           |                                                                           |                                                                               |                                                                                     |                                                                                                    |                                                                                                    | Type topic to search Go                          | ahaha       |
| Home Configuration Monitoring Sa                                                                                                    | sve 💽 Refresh 🄇                                                           | Back O Forward                                                            | d 🦻 Help                                                                      |                                                                                     |                                                                                                    |                                                                                                    |                                                  | cisco       |
| Remote Access VPN 🗗 🖡                                                                                                    | Configuration > [                                                         | temote Access VPN                                                         | i > Network (Client)                                                          | Access > AnyConnect                                                                 | Connection Profiles                                                                                                    |                                                                                                    |                                                  |             |
| Introduction     Introduction     AnyConnect Connection Profiles     AnyConnect Connection Profiles     AnyConnect Content Profile     AnyConnect Clent Profile     AnyConnect Clent Profile     AnyConnect Clent Profile     AnyConnect Clent Profile | The security appli<br>IPsec (IKEv2) tun<br>Access Interfaces              | ance automatically dep<br>nel as well as SSL tunn<br>AnyConnect VPN Clien | ploys the Cisco AnyCon<br>rel with Datagram Trans<br>t access on the interfac | nect VPN Client to remote<br>port Layer Security (DTL<br>es selected in the table b | users upon connection. The series of the series of the ser | ne initial client deployment requires end-user admin                                                              | strative rights. The Cisco AnyConnect VPN Clie   | nt supports |
| Group Policies                                                                                                    |                                                                           | SSI Access                                                                |                                                                               | IPsec (IKEv2) Acce                                                                  | s (neb councily :                                                                                                    |                                                                                                    |                                                  |             |
| IPsec(IKEv1) Connection Profiles     IPsec(IKEv2) Connection Profiles                                                                                                    | Interface                                                                 | Allow Access                                                              | Enable DTLS                                                                   | Allow Access                                                                        | Enable Client Services                                                                                                    | Device Certificate                                                                                                |                                                  |             |
| - Secure Mobility Solution                                                                                                    | outside                                                                   |                                                                           |                                                                               |                                                                                     |                                                                                                    | Port Settings                                                                                                    |                                                  |             |
| Advanced                                                                                                    | inside                                                                    |                                                                           |                                                                               |                                                                                     |                                                                                                    |                                                                                                    |                                                  |             |
| G M Secure Desktop Manager<br>→ C Certificate Management<br>→ Language Localization<br>→ Language Localization<br>→ Loco Server<br>→ DNS<br>G S Advanced                                                                                               | Login Page Setting<br>Allow user to<br>Shutdown po<br>Connection Profiles | select connection prof<br>rtal login page.                                | file on the login page. (                                                     | 0                                                                                   |                                                                                                    |                                                                                                    |                                                  |             |
|                                                                                                    | Add C Ec                                                                  | it Delete Find:                                                           | files how user is authent                                                     | icated and other parame                                                             | ers. You can configure the                                                                                                    | mapping from certificate to connection profile here                                                               | b.                                               |             |
|                                                                                                    | Add Z Er                                                                  | it  Delete Find: SSL En                                                   | fies how user is authent                                                      | icated and other parame                                                             | Alias                                                                                                    | emapping from certificate to connection profile here tes Authentication Method AAA0.0CA11                         | Group Policy                                     |             |
|                                                                                                    | Add C Et<br>Name<br>DefaultRAGroup                                        | it Tolete SSL En                                                          | fies how user is authent                                                      | icated and other parame                                                             | ers. You can configure the<br>Alias                                                                                                    | mapping from certificate to connection profile <u>her</u><br>es Authentication Methoc<br>AAA(LOCAL)<br>AAA(LOCAL) | Group Policy<br>DiffigraPolicy<br>DiffigraPolicy |             |

## これは、コマンドラインインターフェイス(CLI)での設定の外観です。

crypto ikev2 policy 1 encryption aes-256 integrity sha group 5 prf sha lifetime seconds 86400 crypto ikev2 enable outside

crypto ikev2 remote-access trustpoint HeadEnd crypto ipsec ikev2 ipsec-proposal AES256 protocol esp encryption aes-256 protocol esp integrity sha-1 md5

crypto dynamic-map Anyconnect 65535 set ikev2 ipsec-proposal AES256 crypto map outside\_map 65535 ipsec-isakmp dynamic Anyconnect crypto map outside\_map interface outside

ステップ4:[Configuration] > [Remote Access VPN] > [Network (Client) Access] > [Group Policies]に移動し、グループポリシーを作成します

| Add Internal Group Policy |                                               |                                                                                |        |
|---------------------------|-----------------------------------------------|--------------------------------------------------------------------------------|--------|
| Add Internal Group Policy |                                               |                                                                                |        |
| General<br>Servers        | Name: GP_David                                |                                                                                |        |
| ⊕-Advanced                | Banner: 📝 Inherit                             |                                                                                |        |
|                           | SCEP forwarding URL: V Inherit                |                                                                                |        |
|                           | Address Pools: V Inherit                      |                                                                                | Select |
|                           | IPv6 Address Pools: II Inherit                |                                                                                | Select |
|                           |                                               |                                                                                | beccui |
|                           | More Options                                  |                                                                                | *      |
|                           | Tunneling Protocols:                          | Inherit Clientless SSL VPN SSL VPN Client IPsec IKEv1 V IPsec IKEv2 L2TP/IPsec |        |
|                           | Filter:                                       | V Inherit                                                                      | Manage |
|                           | Access Hours:                                 | V Inherit                                                                      | Manage |
|                           | Simultaneous Logins:                          | V Inherit                                                                      |        |
|                           | Restrict access to VLAN:                      | V Inherit                                                                      |        |
|                           | Connection Profile (Tunnel Group) Lock:       |                                                                                |        |
|                           | Maximum Connect Time:                         |                                                                                |        |
|                           | Ide Tesset                                    |                                                                                |        |
|                           | tole timeout:                                 |                                                                                |        |
|                           | Security Group Tag (SGT):                     | Inherit         None         (2 - 65519)                                       |        |
|                           | On smart card removal:                        | Inherit ODisconnect OKeep the connection                                       |        |
|                           | Periodic Certificate Authentication Interval: | Inherit Unlimited hours                                                        |        |
|                           |                                               |                                                                                |        |
| Find:                     | Next Previous                                 |                                                                                |        |
|                           |                                               | OK Cancel Help                                                                 |        |

CLI

group-policy GP\_David internal
group-policy GP\_David attributes
vpn-tunnel-protocol ikev2

ステップ5:[Configuration] > [Remote Access VPN] > [Network (Client) Access] > [Address Pools]に移動し、[Add]を選択してIPv4プールを作成します。

| Tisco ASDM 7.8(1)150 for ASA - 192.168.0.254                                                                                                    |                                                                                                    |                                                                                                    |                                                                                                    |                |
|----------------------------------------------------------------------------------------------------|----------------------------------------------------------------------------------------------------|----------------------------------------------------------------------------------------------------|----------------------------------------------------------------------------------------------------|----------------|
| File View Tools Wizards Window Help                                                                                                    |                                                                                                    |                                                                                                    | Type topic to search Go                                                                                                    | ababa          |
| Home 🗞 Configuration 📴 Monitoring 🔲 Save                                                                                                    | re 🔇 Refresh 🔇 Back 🔘 Forward 🦻 Help                                                                                       |                                                                                                    |                                                                                                    | cisco          |
| Remote Access VPN                                                                                                    | Configuration > Remote Access VPN > Network (Client) Access                                                                | s > Address Assignment > Address Pools                                                                                                    |                                                                                                    |                |
| Introduction     Introduction     I | Configure named IP Address Pools. The IP Address Pools ca<br>dustering.<br>Pool Name Starting Addre<br>ACPool 192.168.50.1 | en be used in either a VPN [Pesc/BSU1] Connection Profiles, AnsConnect Connection Profiles<br>ess Ending Address/Number of Addresses<br>[92:168.50.100<br>Edit IPV4 Pool<br>Starting IP Address: [92:168.50.1]<br>Ending IP Address: [92:168.50.1]<br>Ending IP Address: [92:168.50.100<br>Subnet Mask: 255:255:25:0<br>CK Cancel Help | s;, <u>Group Policies</u> configuration , or in <u>Interfaces</u> configuration<br>Subnet Mask/Prefix Length<br>255:255:255:0 | related to ASA |
| Remote Access VPN                                                                                                    |                                                                                                    |                                                                                                    |                                                                                                    |                |
| Site-to-Site VPN                                                                                                    |                                                                                                    |                                                                                                    |                                                                                                    |                |
| Device Management                                                                                                    |                                                                                                    | Apply Reset                                                                                                    |                                                                                                    |                |

ip local pool ACPool 192.168.50.1-192.168.50.100 mask 255.255.255.0

ステップ6:[Configuration] > [Remote Access VPN] > [Network (Client) Access] > [IPSec(IKEv2) Connection Profiles]に移動し、[Add]を選択して新しいトンネルグループを作成します。

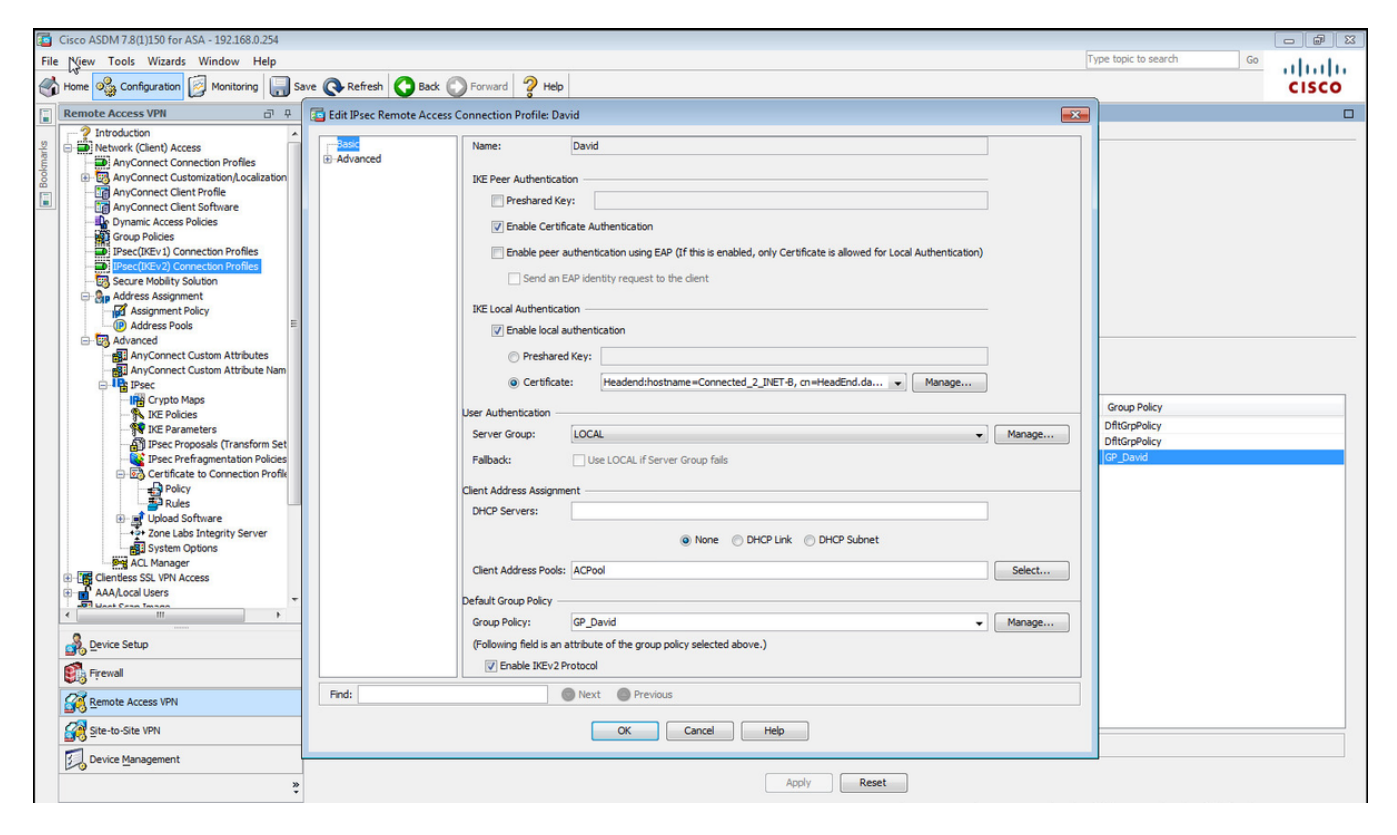

#### CLI

```
tunnel-group David type remote-access
tunnel-group David general-attributes
address-pool ACPool
default-group-policy GP_David
authentication-server-group LOCAL
tunnel-group David webvpn-attributes
authentication certificate
tunnel-group David ipsec-attributes
ikev2 remote-authentication certificate
ikev2 local-authentication certificate HeadEnd
```

ステップ7:[Configuration] > [Remote Access VPN] > [Network (Client) Access] > [Advanced] > [IPsec] > [Certificate to Connection Profile maps] > [Policy]に移動し、[Used the configured rules to math a certificate to a Connection Profile]ボックスをオンにします。

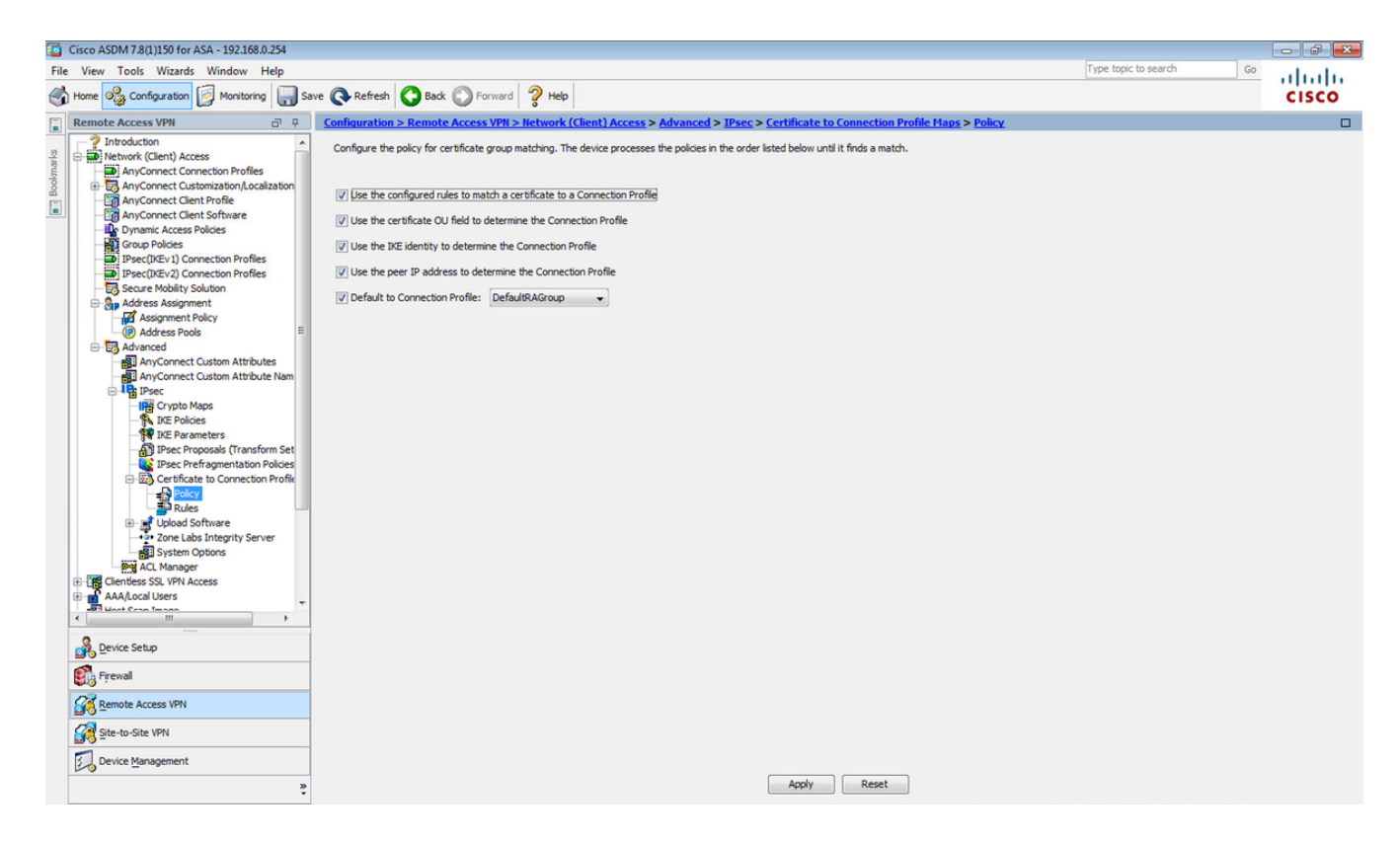

CLI

tunnel-group-map enable rules

ステップ8:[Configuration] > [Remote Access VPN] > [Network (Client) Access] > [Advanced] > [IPsec] > [Certificate to Connection Profile maps] > [Rules]に移動し、新しい証明書マップを作成します。[Add]を選択し、トンネルグループにします。この例では、トンネルグループの名前はDavidです。

| Cisco ASDM 7.8(1)150 for ASA - 192.168.0.254                                                                                                    |                                                                                                    |                                                                                                    |                                                                                    |                                                          |         |
|----------------------------------------------------------------------------------------------------|----------------------------------------------------------------------------------------------------|----------------------------------------------------------------------------------------------------|------------------------------------------------------------------------------------|----------------------------------------------------------|---------|
| File View Tools Wizards Window Help                                                                                                    |                                                                                                    |                                                                                                    |                                                                                    | Type topic to search Ge                                  | allalla |
| Home 🗞 Configuration 😥 Monitoring 🔲 San                                                                                                    | ve 💽 Refresh 🚺 Back 🔘 Forward 🢡 Help                                                                                                    |                                                                                                    |                                                                                    |                                                          | CISCO   |
| Remote Access VPN                                                                                                    | Configuration > Remote Access VPN > Network                                                                                                    | (Client) Access > Advanced > IPsec > Certifi                                                                                                    | cate to Connection Profile Maps > Rules                                            |                                                          |         |
| Protoduction     Introduction     Network (Client) Access     AnyConnect Connection Profiles     AnyConnect Client Profile     AnyConnect Client Profile     AnyConnect Client Profile     Profilex Organic Access Poles     Profilex Organic Access Poles     Profilex Organic Access Poles     Profilex Organic Access Poles     Secure Mobility Solution                                                                                                    | Define rules to map certificates to desired AnyConnec<br>Certificate to Connection Profile Maps                                                           | t or clientiess SSL connection profiles (turnel groups                                                                                                    | . Use the bottom table to configure certificate field Mapped to Connection Profile | is together with their matching criteria for the selecte | d rule. |
| Address Assignment                                                                                                    | Mapping Criteria                                                                                                    |                                                                                                    |                                                                                    |                                                          |         |
| Address Pools                                                                                                    | 🖶 Add 🗹 Edit 🔁 Add Certificate Matching                                                                                                    | Rule                                                                                                    | <b>—</b>                                                                           |                                                          |         |
| AnyConnect Custom Attributes<br>AnyConnect Custom Attribute Nam<br>Piece<br>Discontinues<br>Discontinues<br>Dis | Field         Configure a certificate matching rule and<br>mapped will be ignored.           Map:         Priority:           Mapped to Connection Profil | hing rule and associate it with a connection profile. T<br>assigns a priority to the rule with lower values havin<br>© Existing DefaultCertificateMa<br>© New CERT_MAP<br>10<br>10<br>0K Cancel Help | erule priority uniquely identifies the<br>greater priority. Rules that are not     | Value                                                    |         |

tunnel-group-map CERT\_MAP 10 David ステップ9:[マッピング基準]セクションで[追加]を選択し、これらの値を入力します。

Field : Issuer

Operator : 含む

[Value] : calo\_root

| Cisco ASDM 7.8(1)150 for ASA - 192.168.0.254                                                                                                    |                                                                                                    |                                            |       |
|----------------------------------------------------------------------------------------------------|----------------------------------------------------------------------------------------------------|--------------------------------------------|-------|
| File View Tools Wizards Window Help                                                                                                    |                                                                                                    | Type topic to search Go                    | ahaha |
| Home 🖓 Configuration 🔯 Monitoring 识 Sa                                                                                                    | ve 🚱 Refresh 🔇 Back 🔘 Forward 🦻 Help                                                                                                    |                                            | cisco |
| Remote Access VPN 🗗 🖗                                                                                                    | Configuration > Remote Access VPN > Network (Client) Access > Advanced > IPsec > Certificate to Connection Profile Maps > Rules                                                                                                    |                                            |       |
| Introduction     Introduction     I | Define rules to map certificates to desired AnyConnect or dentiess SSL connection profiles (turnel groups). Use the bottom table to configure certificate fields together wit<br>Certificate to Connection Profile Maps    Add C Edit Delete Find:   Map Name  Rule Priority  Mapped to Connection Profile    CERT Map | h their matching criteria for the selected | rule. |
| IPsec(IKEv1) Connection Profiles     IPsec(IKEv2) Connection Profiles                                                                                                    |                                                                                                    |                                            |       |
| Secure Mobility Solution<br>Address Assignment<br>Address Assignment Policy<br>Address Assignment Policy<br>Advanced<br>AnyConnect Custom Attributes<br>AnyConnect Custom Attributes<br>AnyConnect Custom Attributes<br>AnyConnect Custom Attributes<br>AnyConnect Custom Attributes<br>AnyConnect Custom Attributes<br>AnyConnect Custom Attributes<br>AnyConnect Custom Attributes<br>Piece<br>Piece Proposals (Transform Set<br>Piece Prefragmentation Policies<br>Piece Prefragmentation Policies<br>Piece Upload Software<br>Piece Upload Software<br>System Options<br>System Options<br>AdAL/Coal Users<br>AdAL/Coal Users                                                                                                    | Mapping Criteria  Add Certificate Matching Rule Criterion  Configure a certificate matching rule criterion  Rule Priority: 10  Mapped to Connection Profile: David  Field Component Operator Value Issuer   Contains Calo_root  OK Cancel Heip                                                                         |                                            |       |
| Firewall                                                                                                    |                                                                                                    |                                            |       |
| Remote Access VPN                                                                                                    |                                                                                                    |                                            |       |
| Site-to-Site VPN                                                                                                    |                                                                                                    |                                            |       |
| Device Management                                                                                                    |                                                                                                    |                                            |       |
| >                                                                                                    | Apply Reset                                                                                                    |                                            |       |

CLI

crypto ca certificate map CERT\_MAP 10 issuer-name co calo\_root

ステップ10:[**Configuration] > [Firewall] > [Objects] > [Network Objects/Groups] > [Add]**で(ネット ワークアドレス変換)NAT除外ルールを追加するために使用するIPプールネットワークを持つオ ブジェクトを作成します。

| Cisco A DM 7.8(1)150 for ASA - 192.168.0.254                                                                                                    |                                 |                                                                            |                                                                                                    |             | Type topic to caurch    |              |
|----------------------------------------------------------------------------------------------------|---------------------------------|----------------------------------------------------------------------------|----------------------------------------------------------------------------------------------------|-------------|-------------------------|--------------|
| Home Configuration Monitoring S                                                                                                    | ave 🔇 Refresh 🔇 Back 🕥 Fo       | orward 🦻 Help                                                              |                                                                                                    |             | Type topic to search 00 | cisco        |
| Firewall 🗗 🖗                                                                                                    | Configuration > Firewall > Obje | cts > Network Objects/Grou                                                 | <u>ps</u>                                                                                                    |             |                         |              |
| Access Rules                                                                                                    | 💠 Add 👻 🗹 Edit 📋 Delete   C     | 🖁 Where Used 🔍 Not Used                                                    |                                                                                                    |             |                         |              |
| G Service Policy Rules                                                                                                    | Filter:                         |                                                                            |                                                                                                    |             |                         | Filter Clear |
| Filter Rules                                                                                                    | Name                            | IP Address                                                                 | Netmask                                                                                                    | Description | Object NAT Address      |              |
| Public Servers     PRUR Filtering Servers     PRUR Filtering Servers     Prevent Detection     Prevent Detection     Prevent Detection     Prevent Detection     Prevent Prevent Detection     Prevent Prevent Prevent | Network Objects <ul></ul>       | 10.88.243.0<br>50 192155.50.0<br>192.158.0.0<br>224.0.0.251<br>224.0.0.252 | 255.255.255.128<br>255.255.255.0<br>255.255.0<br>255.255.0<br>KODject<br>NETWORK_08J_192.168.50.0_24<br>NETWORK_08J_192.168.50.0_24<br>192.158.50.0<br>255.255.255.0<br>CK Cancel |             |                         |              |
| Site-to-Site VPN                                                                                                    | -                               |                                                                            |                                                                                                    |             |                         |              |
| Berne management                                                                                                    |                                 |                                                                            | Apply                                                                                                    | Reset       |                         |              |

CLI

object network NETWORK\_OBJ\_192.168.50.0\_24 subnet 192.168.50.0 255.255.255.0

ステップ11:[**Configuration] > [Firewall] > [NAT Rules]に移動**し、[**Add**]を選択してRA VPNトラフ ィックのNAT除外ルールを作成します。

| 🚡 Cisco ASDM 7.8(1)150 for ASA - 192.168.0.254    |                       |                                   |                              |                                            |                       |            |                                     |                 |
|---------------------------------------------------|-----------------------|-----------------------------------|------------------------------|--------------------------------------------|-----------------------|------------|-------------------------------------|-----------------|
| File View Tools Wizards Window Help               |                       |                                   |                              |                                            |                       |            | Type topic to search Go             | alate           |
| Home 🗞 Configuration 🔯 Monitoring 🔒 Sav           | ve 🔇 Refresh 🔇 B      | ack 😱 Forward 🦻 Help              |                              |                                            |                       |            |                                     | cisco           |
| Firewall 🗇 🖗                                      | Configuration > Firev | vall > NAT Rules                  |                              |                                            |                       |            | Addresses Services                  |                 |
| Access Rules                                      | 💠 Add 🗸 📝 Edit 👔      | G Edit NAT Rule                   |                              |                                            |                       |            | Addresses                           | a t x           |
| Al Rules     Al Rules     O. Service Policy Rules | Match Criteri         | Car root none                     |                              |                                            |                       |            | 💠 Add 👻 📝 Edit 🏢 Delete 🔍 Where     | Used 🔍 Not Used |
| AAA Rules                                         | # Committee           | Match Criteria: Original Packet — |                              | -1                                         |                       | Options    | Filter:                             | Filter Clear    |
| Filter Rules                                      | 1 inside              | Source Interface:                 | inside                       | <ul> <li>Destination Interface:</li> </ul> | outside 👻             | No Provv   | Name                                |                 |
| URL Filtering Servers                             | "Network Object" N    | Source Address:                   | any                          | Destination Address:                       | (_OBJ_192.168.50.0_24 | (Intertex) | <ul> <li>Network Objects</li> </ul> |                 |
|                                                   |                       |                                   |                              | Service:                                   | any –                 |            | 🌍 any                               |                 |
|                                                   |                       | Action: Translated Packet         |                              |                                            |                       |            | - 🍲 any4                            |                 |
| Dijects                                           |                       | Source NAT Type:                  | Static                       | •                                          |                       |            | - All inside-network/25             |                 |
| Service Objects/Groups                            |                       | Source Address                    | - Original                   | Destination Address                        | - Original -          |            | NETWORK_OBJ_192.168.50.0_24         | +               |
| Local Users                                       |                       |                                   |                              | Destributin Address.                       |                       |            | - outside-network/24                |                 |
| - Security Group Object Groups                    |                       | Use one-to-one address transl     | ation                        |                                            |                       |            |                                     |                 |
| Class Maps                                        |                       | PAT Pool Translated Address:      |                              | Service:                                   | Original              |            | 224.0.0.252                         |                 |
| Inspect Maps     Regular Expressions              |                       | Round Robin                       |                              |                                            |                       |            |                                     |                 |
| TCP Maps                                          |                       | Extend PAT uniqueness to p        | er destination instead of pe | er interface                               |                       |            |                                     |                 |
| Time Ranges     Unified Communications            |                       | Translate TCP and LIDP ports      | e into flat ranne 1024-6553  | 5 Diocharde range 1-102                    | 3                     |            |                                     |                 |
| Advanced                                          |                       |                                   | The formation ge 202 1 0000  |                                            | ~                     |            |                                     |                 |
|                                                   |                       | Fall through to interface PAT     |                              |                                            |                       |            |                                     |                 |
|                                                   |                       | Use IPv6 for source interface P   | PAT                          | Use IPv6 for desti                         | nation interface PAT  |            |                                     |                 |
|                                                   |                       | Options                           |                              |                                            |                       |            |                                     |                 |
|                                                   |                       | Enable rule                       |                              |                                            |                       |            |                                     |                 |
|                                                   |                       | Translate DNS replies that mat    | ch this rule                 |                                            |                       |            |                                     |                 |
|                                                   |                       | Disable Proxy ARP on egress in    | iterface                     |                                            |                       |            |                                     |                 |
|                                                   |                       | V Lookup route table to locate eg | gress interface              |                                            |                       |            |                                     |                 |
| B Device Setup                                    |                       | Direction: Both -                 |                              |                                            |                       |            |                                     |                 |
|                                                   |                       | Description:                      |                              |                                            |                       |            |                                     |                 |
| S rrewal                                          |                       |                                   |                              |                                            |                       |            |                                     |                 |
| Remote Access VPN                                 |                       |                                   | OK Cano                      | el Help                                    |                       |            |                                     |                 |
| Site-to-Site VPN                                  |                       |                                   |                              |                                            |                       | ,          |                                     |                 |
| Device Management                                 | •                     |                                   | ш                            |                                            |                       | Þ          |                                     |                 |
| ŝ                                                 |                       |                                   | Apply                        | Reset                                      |                       |            |                                     |                 |

nat (inside,outside) source static any any destination static NETWORK\_OBJ\_192.168.50.0\_24 NETWORK\_OBJ\_192.168.50.0\_24 no-proxy-arp route-lookup 次に、この例で使用する完全なASA設定を示します。

```
interface GigabitEthernet1/1
nameif outside
security-level 0
ip address 10.88.243.108 255.255.255.128
object network NETWORK_OBJ_192.168.50.0_24
 subnet 192.168.50.0 255.255.255.0
nat (inside,outside) source static any any destination static NETWORK_OBJ_192.168.50.0_24
NETWORK_OBJ_192.168.50.0_24
ip local pool ACPool 192.168.50.1-192.168.50.100 mask 255.255.255.0
crypto ikev2 policy 1
 encryption aes-256
integrity sha
group 5
prf sha
lifetime seconds 86400
crypto ikev2 enable outside
crypto ikev2 remote-access trustpoint HeadEnd
group-policy GP_David internal
group-policy GP_David attributes
vpn-tunnel-protocol ikev2
tunnel-group David type remote-access
tunnel-group David general-attributes
address-pool ACPool
default-group-policy GP_David
authentication-server-group LOCAL
tunnel-group David webvpn-attributes
authentication certificate
tunnel-group David ipsec-attributes
 ikev2 remote-authentication certificate
ikev2 local-authentication certificate HeadEnd
tunnel-group-map enable rules
crypto ca certificate map CERT_MAP 10
issuer-name co calo_root
tunnel-group-map CERT_MAP 10 David
crypto ipsec ikev2 ipsec-proposal AES256
protocol esp encryption aes-256
protocol esp integrity sha-1 md5
crypto dynamic-map Anyconnect 65535 set ikev2 ipsec-proposal AES256
crypto map outside_map 65535 ipsec-isakmp dynamic Anyconnect
crypto map outside_map interface outside
```

### Windows 7 組み込みクライアントの設定

ステップ1:[コントロールパネル] > [ネットワークとインターネット] > [ネットワークと共有センタ ー]に移動します。

|                                                                                |                                                                                                    | [                                                          |     |
|--------------------------------------------------------------------------------|----------------------------------------------------------------------------------------------------|------------------------------------------------------------|-----|
| Control Panel 🕨                                                                | Network and Internet   Network and Sharing Center                                                                         | ← ← Search Control Panel                                   | ٩   |
| Control Panel Home                                                             | View your basic network information and se                                                                                | t up connections                                           | • ® |
| Manage wireless networks<br>Change adapter settings<br>Change advanced sharing | DRIVERAP-6KUZH cisco.com                                                                                                  | See full map                                               |     |
| settings                                                                       | View your active networks                                                                                                 | Connect or disconnect                                      |     |
|                                                                                | cisco.com<br>Domain network                                                                                               | Connections: III Wireless Network Connection<br>(blizzard) | E   |
|                                                                                | Change your networking settings<br>Set up a new connection or network<br>Set up a wireless, broadband, dial-up, ad hoc, o | r VPN connection; or set up a router or access point.      |     |
| See also<br>HomeGroup<br>Internet Options                                      | Connect to a network<br>Connect or reconnect to a wireless, wired, dial-w                                                 | up, or VPN network connection.                             |     |
| Windows Firewall                                                               | Access files and printers located on other netwo                                                                          | ork computers, or change sharing settings.                 | -   |

ステップ2:[Set up a **new connection or network]を選択します**。

| 🕞 攣 Set Up a Connection or Network                                                                                                    |        |
|----------------------------------------------------------------------------------------------------|--------|
| Choose a connection option                                                                                                    |        |
| Connect to the Internet         Set up a wireless, broadband, or dial-up connection to the Internet.         Set up a new network         Configure a new router or access point.         Image: Manually connect to a wireless network         Connect to a hidden network or create a new wireless profile.         Image: Connect to a workplace         Set up a dial-up or VPN connection to your workplace.         Set up a dial-up connection         Connect to the Internet using a dial-up connection. |        |
| Nex                                                                                                    | Cancel |

ステップ3:[Connect to a workplace**]と[Next]を**選択**します**。

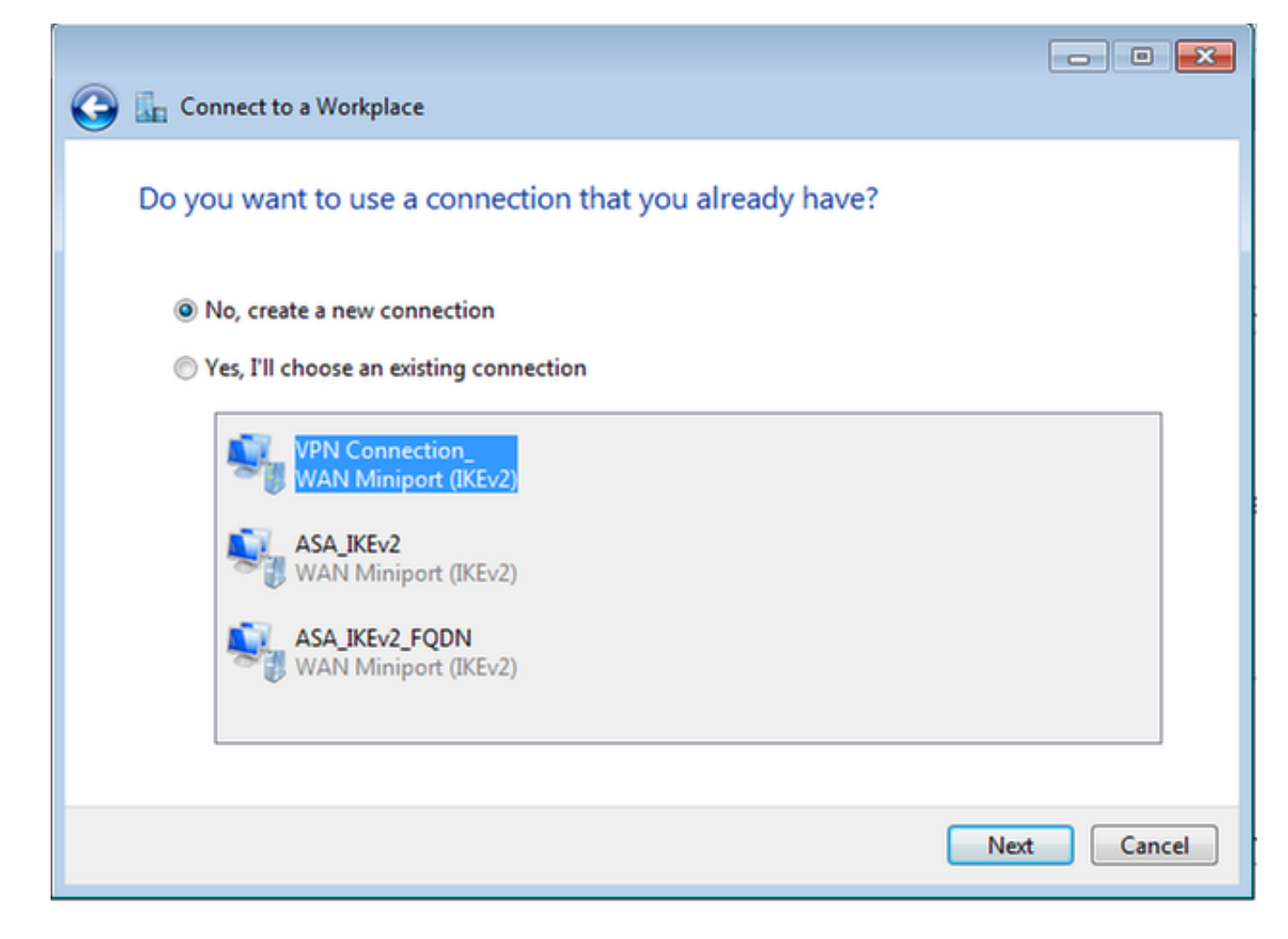

ステップ4:[No]を選択し、新しい接続を作成し、[Next]を選択します。

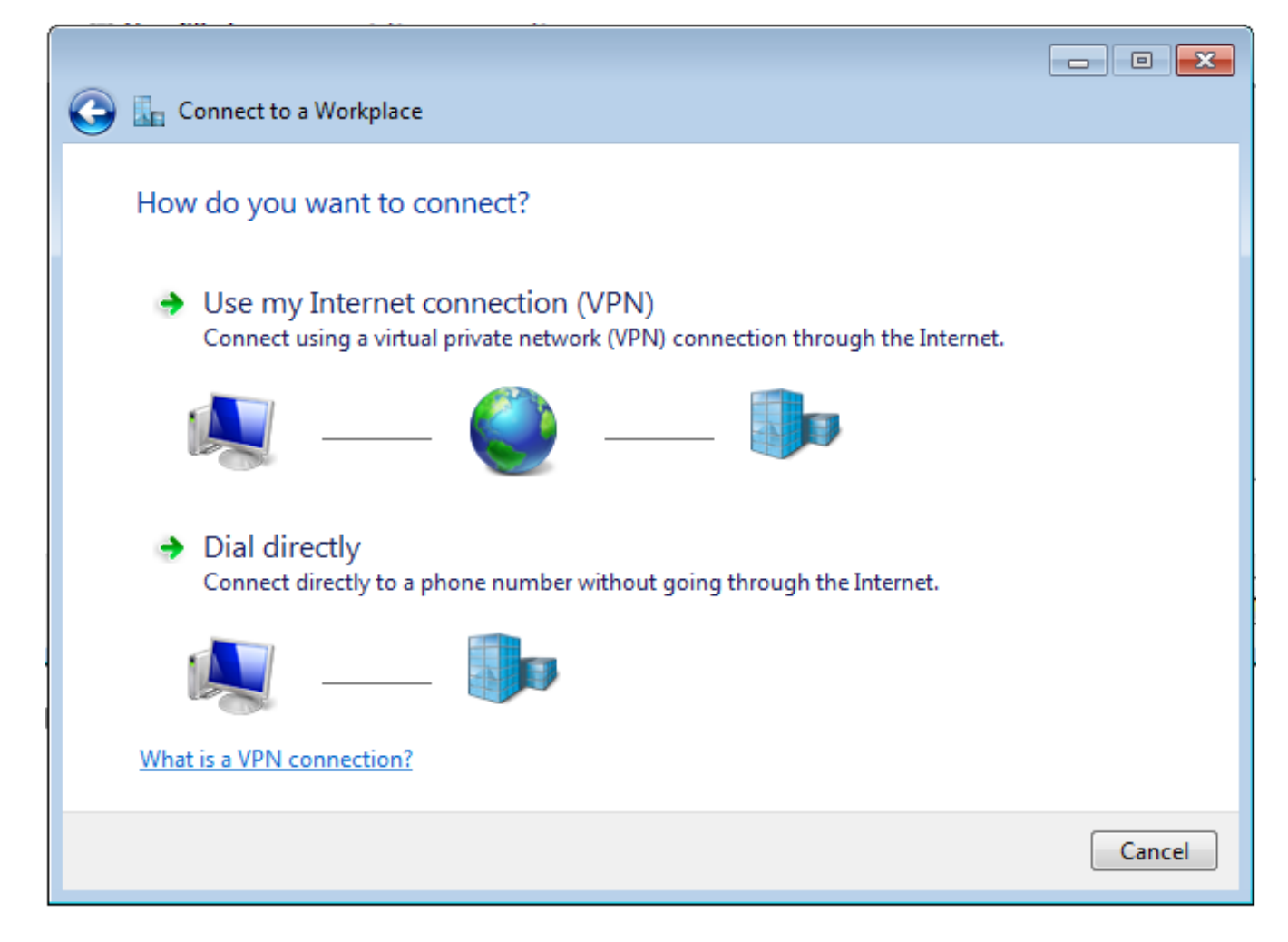

ステップ5:[**Use my Internet connection (VPN)]を選択**し、[Internet address]フィールドにヘッドエンド証明書共通名(CN)文字列を**追加します**。[接続先**名]フ**ィールドに接続名を入力します。任意の文字列を指定できます。「Don't connect now;後で接続できるようにセットアップします。

|                                                                                                    |                                                                                                    | - • •    |
|----------------------------------------------------------------------------------------------------|----------------------------------------------------------------------------------------------------|----------|
| 📀 🗽 Connect to a Workplace                                                                                                    |                                                                                                    |          |
| Type the Internet addr                                                                                                    | ess to connect to                                                                                                    |          |
| Your network administrator                                                                                                    | can give you this address.                                                                                                 |          |
| Internet address:                                                                                                    | HeadEnd.david.com                                                                                                    |          |
| Destination name:                                                                                                    | RA VPN to ASA with IKEv2                                                                                                   |          |
| <ul> <li>Use a smart card</li> <li>Image: Second state</li> <li>Image: Second state<th>o use this connection<br/>yone with access to this computer to use this connection.<br/>ust set it up so I can connect later</th><th></th></li></ul> | o use this connection<br>yone with access to this computer to use this connection.<br>ust set it up so I can connect later |          |
|                                                                                                    | Nex                                                                                                    | t Cancel |

ステップ6:[Next]を**選択します**。

| 🚱 🗽 Connect to a Workpla | ice                                    |               |
|--------------------------|----------------------------------------|---------------|
| Type your user nam       | ne and password                        |               |
| User name:               | 1                                      |               |
| Password:                |                                        | ]             |
|                          | Show characters Remember this password |               |
| Domain (optional):       |                                        |               |
|                          |                                        |               |
|                          |                                        |               |
|                          |                                        |               |
|                          |                                        |               |
|                          |                                        | Create Cancel |

ステップ7:[Create]を選択します。

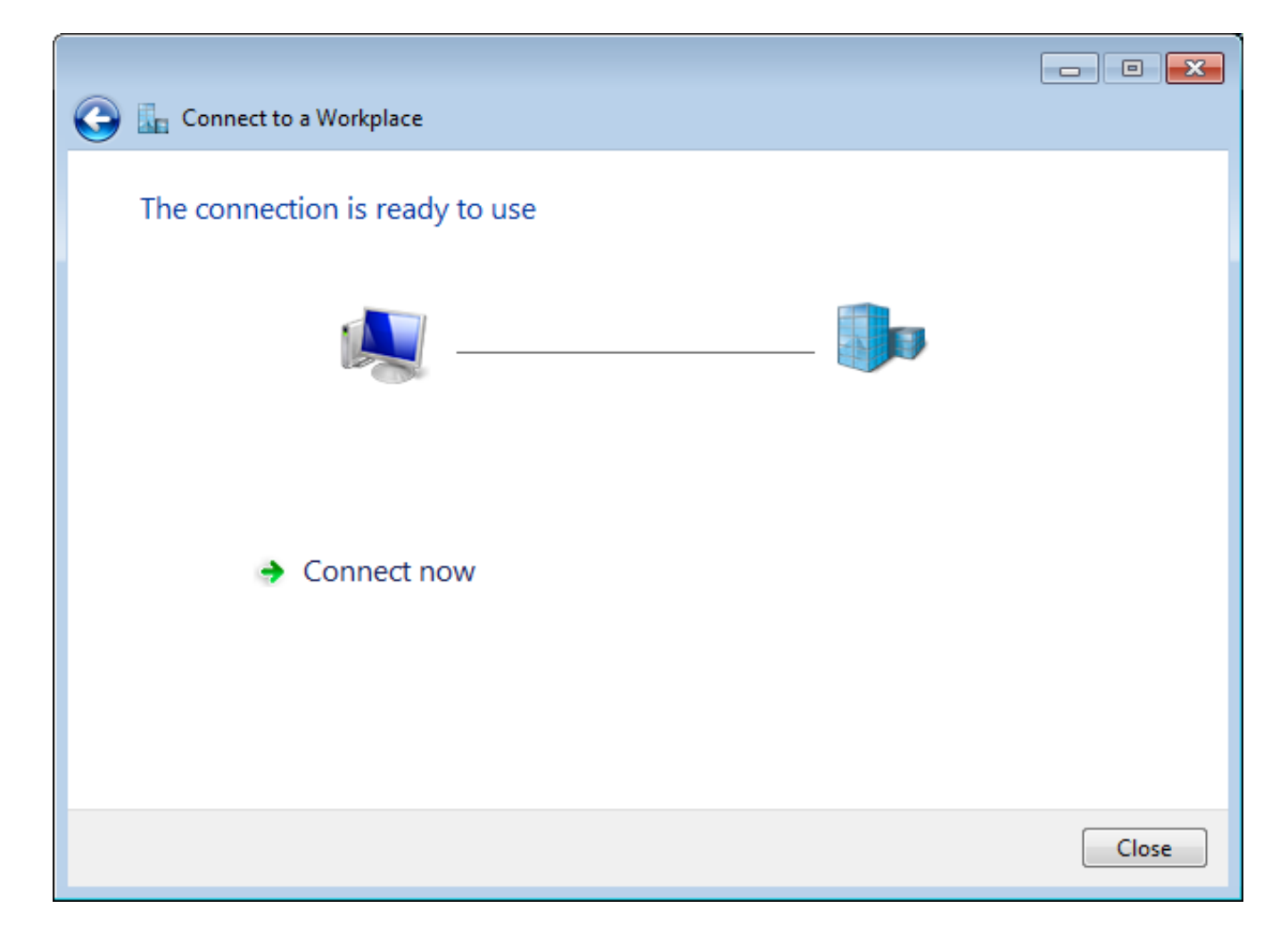

ステップ8:[閉じる]を選択し、[コントロールパネル] > [ネットワークとインターネット] > [ネット ワーク接続]に移動します。作成したネットワーク接続を選択し、右クリックします。[Properties] を選択します。

| RA VPN to ASA with   | IKEv2 |             |          | VirtualBox Host |
|----------------------|-------|-------------|----------|-----------------|
| WAN Miniport (IKEv2  |       | Connect     |          |                 |
| VMware Network Ad    |       | Status      |          |                 |
| VMware Virtual Ether |       | Set as Defa | ult Conn | ection          |
|                      |       | Create Cop  | у        |                 |
|                      |       | Create Shor | rtcut    |                 |
|                      | ۲     | Delete      |          |                 |
|                      | ۲     | Rename      |          |                 |
|                      | ۲     | Properties  |          |                 |

ステップ9:[General] タブで、ヘッドエンドの適切なホスト名が正しいことを確認できます。コン ピュータは、この名前をRA VPNユーザの接続に使用されるASA IPアドレスに解決します。

| RA VPN to ASA with IKEv2 Properties                                                              |  |  |  |  |  |  |  |  |
|--------------------------------------------------------------------------------------------------|--|--|--|--|--|--|--|--|
| General Options Security Networking Sharing                                                      |  |  |  |  |  |  |  |  |
| Host name or IP address of destination (such as microsoft.com or 157.54.0.1 or 3ffe:1234::1111): |  |  |  |  |  |  |  |  |
| HeadEnd.david.com                                                                                |  |  |  |  |  |  |  |  |
| First connect                                                                                    |  |  |  |  |  |  |  |  |
| Internet, before trying to establish this virtual connection.                                    |  |  |  |  |  |  |  |  |
| Dial another connection first:                                                                   |  |  |  |  |  |  |  |  |
|                                                                                                  |  |  |  |  |  |  |  |  |
| See our online <u>privacy statement</u> for data collection and use information.                 |  |  |  |  |  |  |  |  |
| OK Cancel                                                                                        |  |  |  |  |  |  |  |  |

ステップ10:[**Security**]タブに移動し、[**Type of VPN]に[IKEv2**]を**選択します**。[Authentication]セク ションで[Use machine certificates]を選択します。

| RA VPN to ASA with IKEv2 Properties         | ×                 |
|---------------------------------------------|-------------------|
| General Options Security Networking         | Sharing           |
| Type of VPN:                                |                   |
| IKEv2                                       | •                 |
| Data encryption:                            | Advanced settings |
| Require encryption (disconnect if server de | clines) 🔻         |
| Authentication                              |                   |
| Use Extensible Authentication Protocol      | (EAP)             |
|                                             | ~                 |
|                                             | Properties        |
| Our Se machine certificates                 |                   |
|                                             |                   |
|                                             |                   |
|                                             |                   |
|                                             |                   |
|                                             |                   |
|                                             |                   |
|                                             |                   |
|                                             |                   |
|                                             | OK Cancel         |

ステップ11:[OK]を選択して、C:\Windows\System32\drivers\etcに移動します。テキストエディタ を使ってhostsファイルを開きます。ネットワーク接続で設定された(完全修飾ドメイン名 )FQDNをASAヘッドエンドのIPアドレス(この例では外部インターフェイス)に解決するよう にエントリを設定します。

```
# For example:
#
# 102.54.94.97 rhino.acme.com
# 38.25.63.10 x.acme.com
10.88.243.108 HeadEnd.david.com
```

# source server
# x client host

ステップ12:[Control Panel] > [**Network and Internet] > [Network Connections]に戻ります**。作成し たネットワーク接続を選択します。これを右クリックし、[接続]を選択**します。** 

| RA VPN to ASA with IKEv2                                        |   |                | VirtualBox Host-Only |
|-----------------------------------------------------------------|---|----------------|----------------------|
| Disconnected<br>WAN Miniport (IKEv2)                            |   | Connect        |                      |
| VMware Network Adapter<br>Disabled<br>VMware Virtual Ethernet A |   | Status         |                      |
|                                                                 |   | Set as Default | Connection           |
|                                                                 |   | Create Copy    |                      |
|                                                                 |   | Create Shortcu | ıt                   |
|                                                                 | ۲ | Delete         |                      |
|                                                                 | ۲ | Rename         |                      |
|                                                                 | ۲ | Properties     |                      |

ステップ13:ネットワーク接続のステータスが[Disconnected]から[Connecting]に変わり、 [Connected]に変わります。最後に、ネットワーク接続に指定した名前が表示されます。

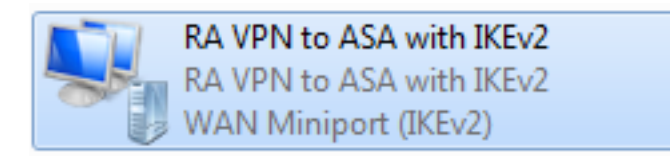

この時点で、コンピュータはVPNヘッドエンドに接続されています。

# AndroidネイティブVPNクライアントの設定

ステップ1:[Settings] > [More connection Settings] に移動します。

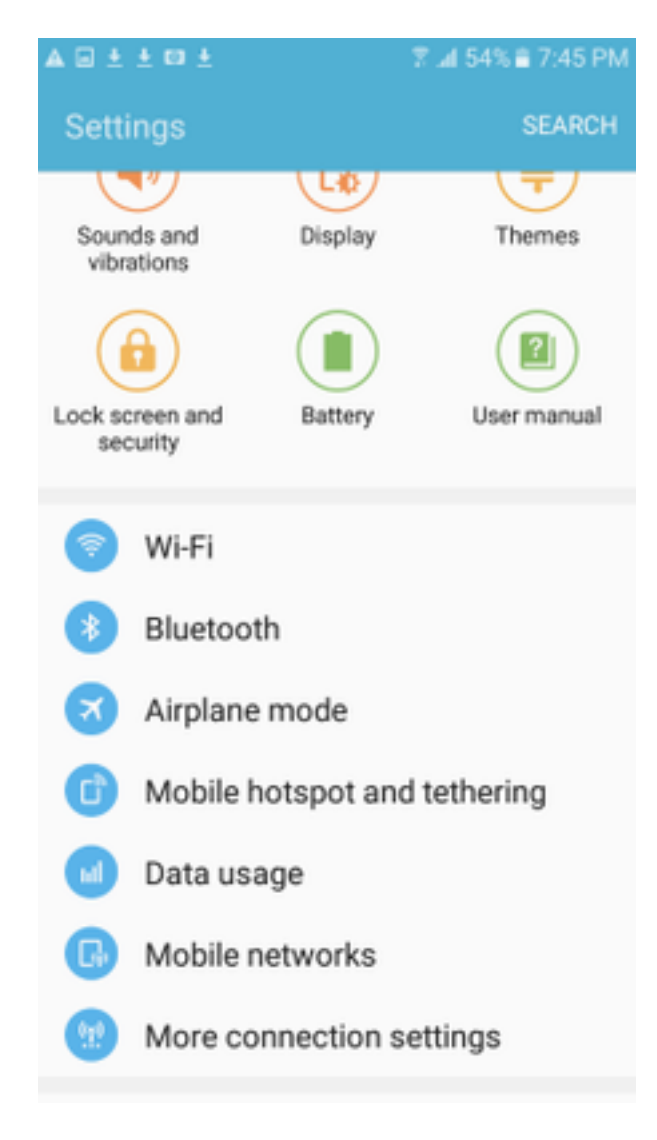

ステップ2:[VPN]を選択**します** 

#### A 🖬 🗄 🖆 🖬 🛓

📲 🖬 54% 🛢 7:45 PN

More connection settings

## Nearby device scanning

On

Printing

Download booster Off

#### VPN

Set up and manage Virtual Private Networks (VPNs).

ステップ3:[Add VPN]を選択します。この例のように接続が既に作成されている場合は、エンジン アイコンをタップして編集します。タイプフィールドでIPSec IKEv2 RSAを指定します。Server addressは、IKEv2対応のASAインターフェイスのIPアドレスです。IPSecユーザ証明書とIPSec CA証明書の場合は、ドロップダウンメニューをタップしてインストールされた証明書を選択しま す。IPSecサーバ証明書はデフォルトオプションの[Received from server]のままにしてください 。

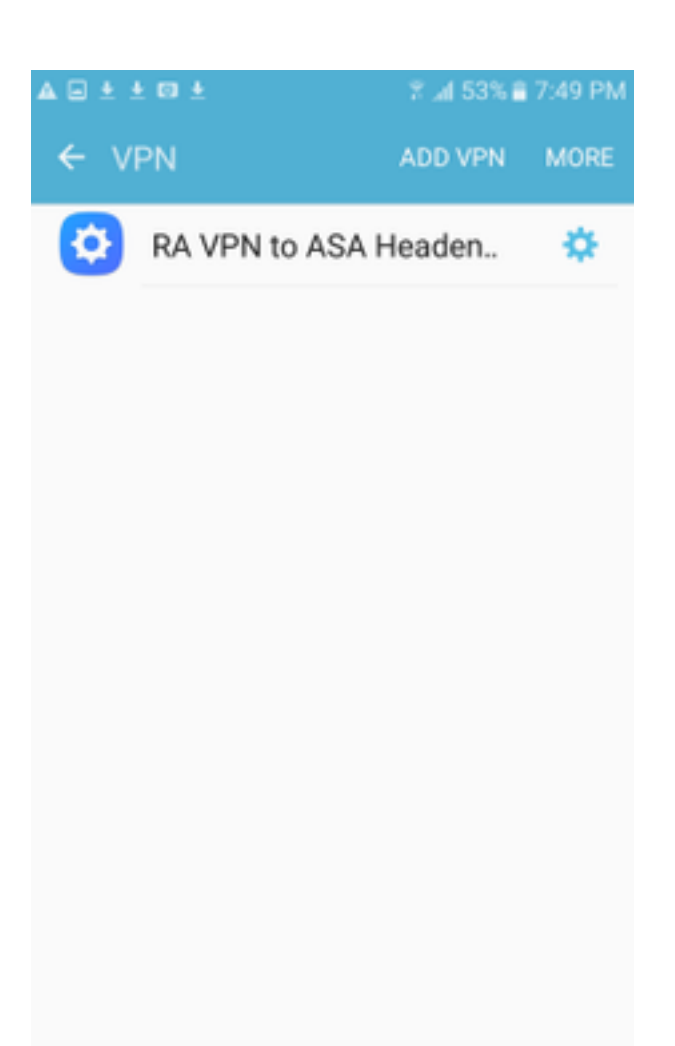

| Edit VPN netw     | ork             |
|-------------------|-----------------|
| Name              |                 |
| RA VPN to ASA     | Headend with IK |
| Туре              |                 |
| IPSec IKEv2 RSA   |                 |
| Server address    |                 |
| 10.88.243.108     |                 |
| IPSec user certi  | ficate          |
| Android ID Cert   | ~               |
| IPSec CA certific | cate            |
| calo_root-1 🔻     |                 |
| IPSec server cer  | tificate        |
| Received from s   | erver 🔻         |
| DELETE            | CANCEL SAVE     |

ステップ4:[**保存**]を選択し、新しいVPN接続の名前をタップします。

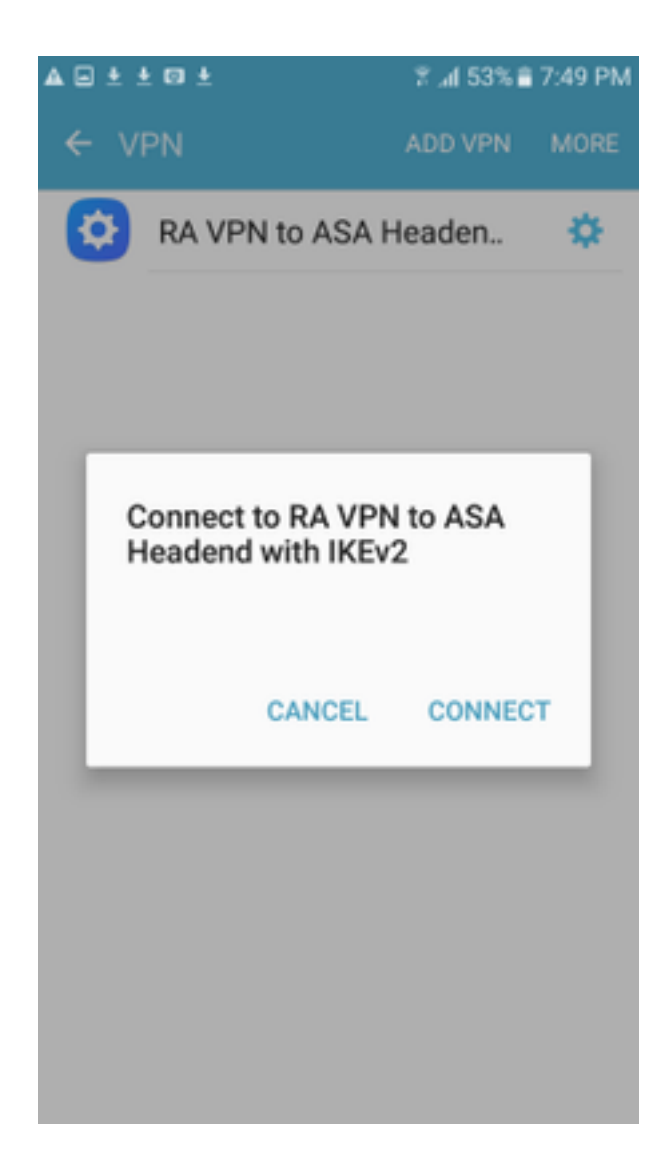

ステップ5:[Connect]を選択します。

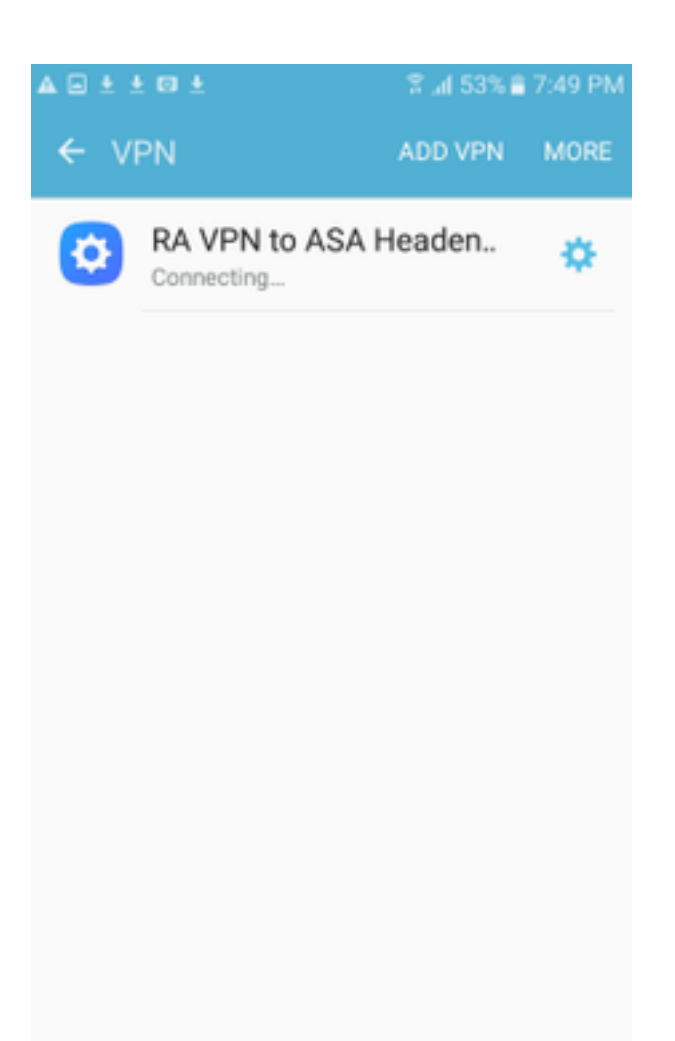

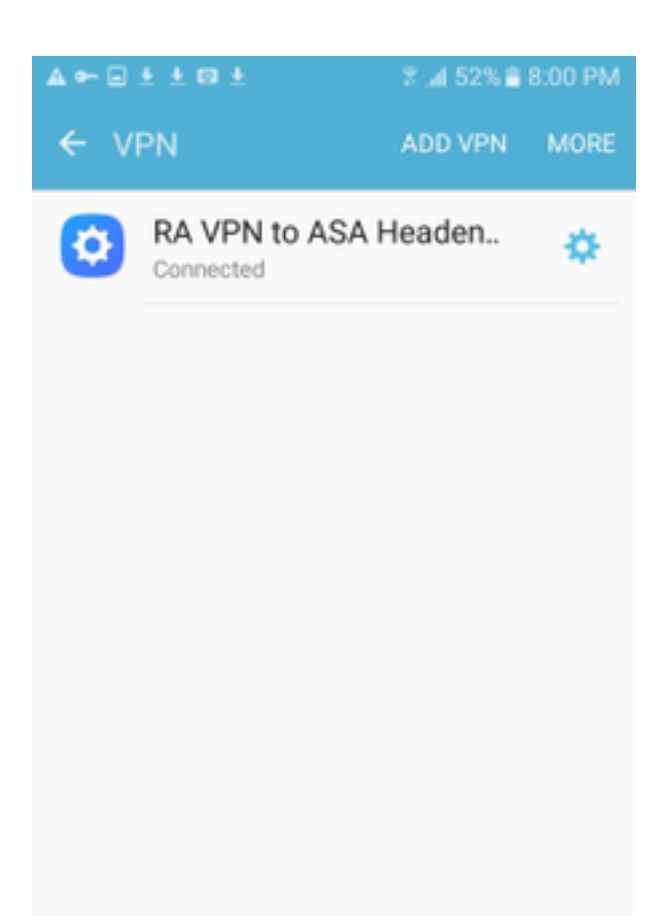

ステップ6:VPN接続をもう一度入力して、ステータスを確認します。[接続]と表示され**ます**。

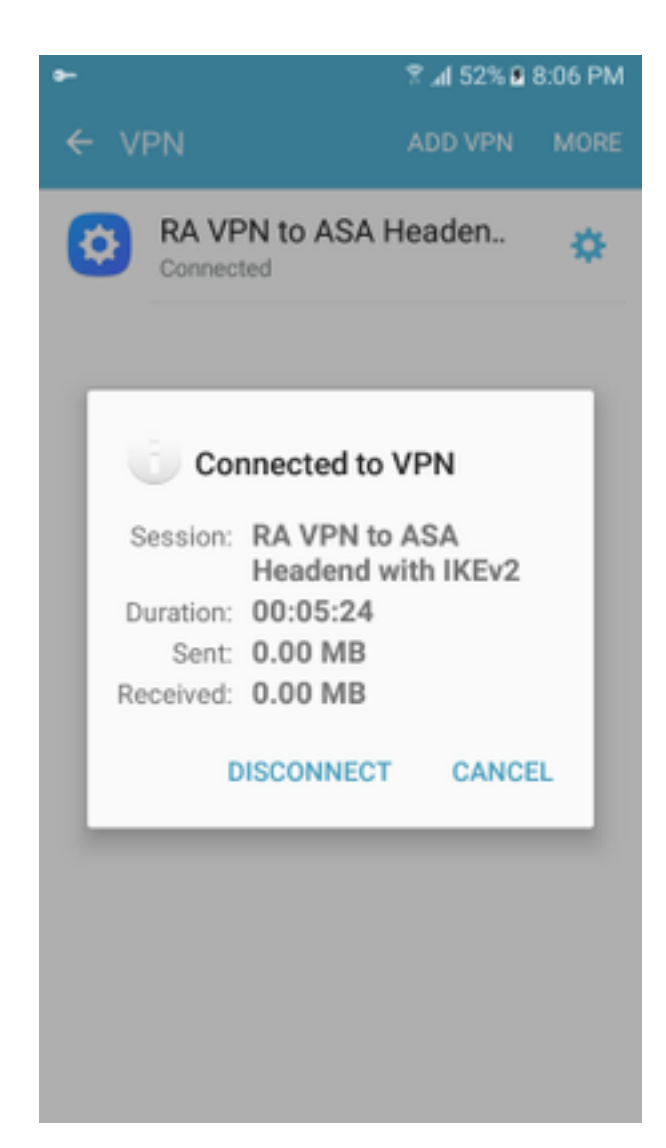

# 確認

### ASAヘッドエンドでの確認コマンド:

| ASA#show vpn-s | essiondb detail ra-ikev2     | 2-ipsec        |     |                |  |  |  |
|----------------|------------------------------|----------------|-----|----------------|--|--|--|
| Session Type:  | Generic Remote-Access IF     | (Ev2 IPsec Det | tai | led            |  |  |  |
| Username :     | Win7_PC.david.com            | Index          | :   | 24             |  |  |  |
| Assigned IP :  | 192.168.50.1                 | Public IP      | :   | 10.152.206.175 |  |  |  |
| Protocol :     | IKEv2 IPsec                  |                |     |                |  |  |  |
| License :      | AnyConnect Premium           |                |     |                |  |  |  |
| Encryption :   | IKEv2: (1)AES256 IPsec       | c: (1)AES256   |     |                |  |  |  |
| Hashing :      | IKEv2: (1)SHA1 IPsec:        | (1)SHA1        |     |                |  |  |  |
| Bytes Tx :     | 0                            | Bytes Rx       | :   | 16770          |  |  |  |
| Pkts Tx :      | 0                            | Pkts Rx        | :   | 241            |  |  |  |
| Pkts Tx Drop : | 0                            | Pkts Rx Drop   | :   | 0              |  |  |  |
| Group Policy : | GP_David                     | Tunnel Group   | :   | David          |  |  |  |
| Login Time :   | 08:00:01 UTC Tue Jul 18 2017 |                |     |                |  |  |  |
| Duration :     | 0h:00m:21s                   |                |     |                |  |  |  |
| Inactivity :   | 0h:00m:00s                   |                |     |                |  |  |  |
| VLAN Mapping : | N/A                          | VLAN           | :   | none           |  |  |  |
| Audt Sess ID : | : 0a0a0a0100018000596dc001   |                |     |                |  |  |  |
| Security Grp : | none                         |                |     |                |  |  |  |
| IKEv2 Tunnels: | 1                            |                |     |                |  |  |  |
| IPsec Tunnels: | 1                            |                |     |                |  |  |  |
| IKEv2:         |                              |                |     |                |  |  |  |
| Tunnel ID      | : 24.1                       |                |     |                |  |  |  |
|                |                              |                |     |                |  |  |  |

UDP Src Port : 4500 UDP Dst Port : 4500 Rem Auth Mode: rsaCertificate Loc Auth Mode: rsaCertificate Encryption : AES256 Hashing : SHA1 Rekey Int (T): 86400 Seconds Rekey Left(T): 86379 Seconds PRF : SHA1 D/H Group : 2 Filter Name : TPsec: : 24.2 Tunnel ID Local Addr : 0.0.0.0/0.0.0/0/0 Remote Addr : 192.168.50.1/255.255.255.255/0/0 Encryption : AES256 Hashing : SHA1 Encapsulation: Tunnel Rekey Left(T): 28778 Seconds Rekey Int (T): 28800 Seconds Idle Time Out: 30 Minutes Idle TO Left : 30 Minutes Conn Time Out: 518729 Minutes Conn TO Left : 518728 Minutes Bytes Tx : 0 Bytes Rx : 16947 Pkts Tx : 0 Pkts Rx : 244 ASA# show crypto ikev2 sa IKEv2 SAs: Session-id:24, Status:UP-ACTIVE, IKE count:1, CHILD count:1 Remote Status Tunnel-id Local Role READY RESPONDER 2119549341 10.88.243.108/4500 10.152.206.175/4500 Encr: AES-CBC, keysize: 256, Hash: SHA96, DH Grp:2, Auth sign: RSA, Auth verify: RSA Life/Active Time: 86400/28 sec Child sa: local selector 0.0.0.0/0 - 255.255.255.255/65535 remote selector 192.168.50.1/0 - 192.168.50.1/65535 ESP spi in/out: 0xbfff64d7/0x76131476 ASA# show crypto ipsec sa interface: outside Crypto map tag: Anyconnect, seq num: 65535, local addr: 10.88.243.108 local ident (addr/mask/prot/port): (0.0.0.0/0.0.0/0/0) remote ident (addr/mask/prot/port): (192.168.50.1/255.255.255.255/0/0) current\_peer: 10.152.206.175, username: Win7\_PC.david.com dynamic allocated peer ip: 192.168.50.1 dynamic allocated peer ip(ipv6): 0.0.0.0 #pkts encaps: 0, #pkts encrypt: 0, #pkts digest: 0 #pkts decaps: 339, #pkts decrypt: 339, #pkts verify: 339 #pkts compressed: 0, #pkts decompressed: 0 #pkts not compressed: 0, #pkts comp failed: 0, #pkts decomp failed: 0 #pre-frag successes: 0, #pre-frag failures: 0, #fragments created: 0 #PMTUs sent: 0, #PMTUs rcvd: 0, #decapsulated frgs needing reassembly: 0 #TFC rcvd: 0, #TFC sent: 0 #Valid ICMP Errors rcvd: 0, #Invalid ICMP Errors rcvd: 0 #send errors: 0, #recv errors: 0 local crypto endpt.: 10.88.243.108/4500, remote crypto endpt.: 10.152.206.175/4500 path mtu 1496, ipsec overhead 58(44), media mtu 1500 PMTU time remaining (sec): 0, DF policy: copy-df ICMP error validation: disabled, TFC packets: disabled current outbound spi: 76131476 current inbound spi : BFFF64D7 inbound esp sas: spi: 0xBFFF64D7 (3221185751) transform: esp-aes-256 esp-sha-hmac no compression in use settings ={RA, Tunnel, IKEv2, } slot: 0, conn\_id: 98304, crypto-map: Anyconnect sa timing: remaining key lifetime (sec): 28767 IV size: 16 bytes replay detection support: Y Anti replay bitmap: Oxffffffff Oxfffffff

| outbound esp sas:       |                            |                  |        |         |               |            |                                       |
|-------------------------|----------------------------|------------------|--------|---------|---------------|------------|---------------------------------------|
| spi: 0x76131476 (       | 1980961910                 | )                | -      |         |               |            |                                       |
| transform: esp          | -aes-256 e                 | sp-sha-          | hmac : | no comp | pression      | n          |                                       |
| in use setting          | s ={RA, Tu                 | nnel, 1          | KEV2,  | }       |               |            |                                       |
| slot: U, conn_          | _1d: 98304,<br>Daining key | crypto<br>lifeti | -map:  | Anycor  | nnect<br>8767 |            |                                       |
| TV size: 16 by          | tes                        | TILCUL           |        | CC)• 20 | 5707          |            |                                       |
| replay detecti          | on support                 | : Y              |        |         |               |            |                                       |
| Anti replay bi          | tmap:                      | _                |        |         |               |            |                                       |
| 0x000000000             | 00000001                   |                  |        |         |               |            |                                       |
| ASA#show vpn-sessiondb  | license-su                 | mmary            |        |         |               |            |                                       |
| VPN Licenses and Config | Jured Limit                | s Summa          |        |         |               |            |                                       |
|                         |                            |                  |        |         |               |            | · · · · · · · · · · · · · · · · · · · |
|                         |                            |                  |        |         |               |            |                                       |
| AnyConnect Premium      |                            | : ENAB           | LED :  |         | 50 :          | 50         | : NONE                                |
| AnyConnect Essentials   |                            | : DISAB          | LED :  |         | 50 :          | 0          | : NONE                                |
| Other VPN (Available by | r Default)                 | : ENAB           | LED :  |         | 10 :          | 10         | : NONE                                |
| Shared License Server   |                            | : DISAB          | LED    |         |               |            |                                       |
| Shared License Particip | pant                       | : DISAB          | LED    |         |               |            |                                       |
| AnyConnect for Mobile   |                            | : ENAB           | LED (R | equires | s Premi       | um or Esse | entials)                              |
| Advanced Endpoint Asses | sment                      | : ENAB           | LED(R  | equires | s Premi       | um)        |                                       |
| AnyConnect for Cisco VE | N Phone                    | : ENAB           | LED    |         |               |            |                                       |
| VPN-3DES-AES            |                            | : ENAB           | LED    |         |               |            |                                       |
| VPN-DES                 |                            | : ENAB           | LED    |         |               |            |                                       |
|                         |                            |                  |        |         |               |            |                                       |
| VPN Licenses Usage Summ | arv                        |                  |        |         |               |            |                                       |
|                         |                            |                  |        |         |               |            |                                       |
|                         | Local :                    | Shared           | .:     | All :   | Peak          | : Eff.     | :                                     |
|                         | In Use :                   | In Use           | : In   | Use :   | In Use        | : Limit    | : Usage                               |
|                         |                            |                  |        |         |               |            |                                       |
| AnyConnect Premium      | : 1:                       | 0                | :      | 1 :     | 1             | : 50       | : 2%                                  |
| AnyConnect Client       | :                          |                  | :      | 0 :     | 1             |            | : 0%                                  |
| AnyConnect Mobile       | :                          |                  | :      | 0 :     | 0             |            | : 0%                                  |
| Clientless VPN          | :                          |                  | :      | 0 :     | 0             |            | : 0%                                  |
| Generic IKEv2 Client    | :                          |                  | :      | 1:      | 1             |            | : 2%                                  |
| Other VPN               | :                          |                  | :      | 0 :     | 0             | : 10       | : 0%                                  |
| Cisco VPN Client        | :                          |                  | :      | 0 :     | 0             |            | : 0%                                  |
| L2TP Clients            |                            |                  |        |         |               |            |                                       |
| Site-to-Site VPN        | :                          |                  | :      | 0 :     | 0             |            | : 0%                                  |
| ASA# show won-sessiond  | ·                          |                  |        |         |               |            |                                       |
|                         | ,<br>                      |                  |        |         |               |            |                                       |
| VPN Session Summary     |                            |                  |        |         |               |            |                                       |
|                         | Ac                         | tive :           | Cumul  | ative   | Peak          | Concur : : | Inactive                              |
| American cit cit        |                            |                  |        |         |               |            |                                       |
| Anyconnect Client       | •                          | 0:               |        | 11      | •             | 1.         | U                                     |
| SSL/TLS/DTLS            | :                          | 0 :              |        | 1.0     |               | 1 :        | 0                                     |
| IKEV2 IPsec             | :                          | 0 :              |        | 10      |               | 1 :        | 0                                     |
| Generic IKEv2 Remote Ac | cess :                     | 1:               |        | 14 :    | :             | 1          |                                       |
| Total Active and Inacti | ve :                       | 1                |        | <br>To  | otal Cu       | mulative   | : 25                                  |
| Device Total VPN Capaci | ty :                       | 50               |        |         |               |            |                                       |
| Device Load             | :                          | 2%               |        |         |               |            |                                       |
|                         |                            |                  |        |         |               |            |                                       |
| Tunnels Summarv         |                            |                  |        |         |               |            |                                       |
|                         |                            | ·                |        |         |               |            |                                       |
|                         | Ac                         | tive :           | Cumul  | ative   | Peak (        | Concurrent | t                                     |

| IKEv2             | : | 1 | : | : 25 | 5 : | 1 |
|-------------------|---|---|---|------|-----|---|
| IPsec             | : | 1 | : | : 14 | 4 : | 1 |
| IPsecOverNatT     | : | 0 | : | : 11 | 1:  | 1 |
| AnyConnect-Parent | : | 0 | : | : 11 | 1:  | 1 |
| SSL-Tunnel        | : | 0 | : | : 1  | 1:  | 1 |
| DTLS-Tunnel       | : | 0 | : | : 1  | 1:  | 1 |
|                   |   |   |   |      |     |   |
| Totals            | : | 2 | : | : 63 | 3   |   |

# トラブルシュート

ここでは、設定のトラブルシューティングに使用できる情報を示します。

**注**:debugcommandsを使<u>用する前に、『デバッグコマンド</u>の重要な情報』を参照してくだ さい。

**注意**:ASAでは、さまざまなデバッグレベルを設定できます。デフォルトでは、レベル1が 使用されます。デバッグレベルを変更すると、デバッグの冗長性が高くなります。特に実稼 働環境では、注意して実行してください。

- Debug crypto ikev2 protocol 15
- Debug crypto ikev2 platform 15
- debug crypto ca 255